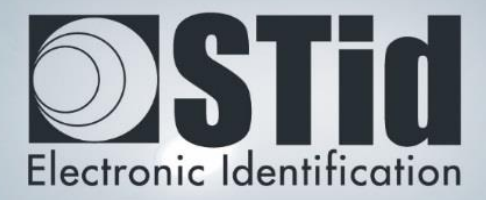

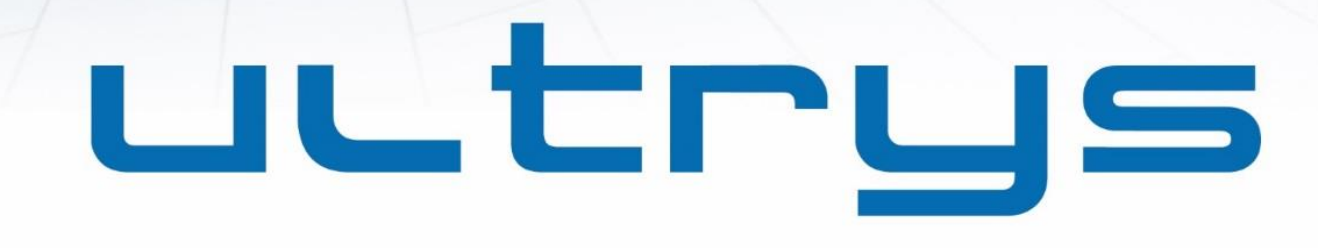

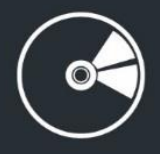

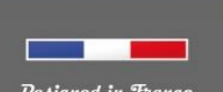

Designed in France Made in France www.stid.com

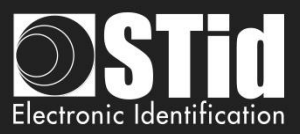

### Acknowledgment

Welcome to the world of high security!

You have purchased ULTRYS v2 software; it will allow you to configure SPECTRE readers, encode user cards and vehicle tags.

We would like to thank you for the confidence you place in us and we hope that this solution developed by STid will keep you satisfied.

We remain at your disposal for any further information about this programming tool and our cutting-edge solutions.

We look forward to seeing you for more information on our website <u>www.stid-security.com</u>.

The STid Team

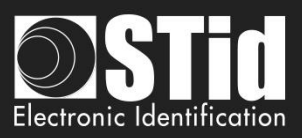

| Ac        | CKNOWLEDGMENT                                           | 2  |
|-----------|---------------------------------------------------------|----|
| <u>1.</u> | INFORMATION                                             | 5  |
|           | PC REQUIREMENTS                                         | 5  |
|           | USB KEY CONTENT                                         | 5  |
|           | HARDWARE REQUIRED                                       | 5  |
|           | WINDOWS INSTALLATION                                    | 6  |
|           | COMPATIBILITY ULTRYS / READER RANGE / USER IDS          | 6  |
|           | COMPATIBILITY ULTRYS v2 / FIRMWARE READER               | 6  |
|           | Overview                                                | 7  |
|           | OPEN                                                    | 8  |
| <u>2.</u> | ULTRYS SETTINGS                                         | 10 |
| <u>3.</u> | READER CONFIGURATION                                    | 12 |
|           | 3.1 READERS CONFIGURATION                               | 12 |
|           | 3.2 CREATE NEW CONFIGURATION                            | 12 |
|           | STEP 1- FREQUENCY BAND REGULATION                       | 13 |
|           | STEP 2- CONFIGURATION PROTECTION LOADED INTO THE READER | 16 |
|           | STEP 3- READER SELECTION                                | 17 |
|           | STEP 4- ACCESS - ANTENNA TYPE SELECTION                 | 19 |
|           | STEP 5- ACCESS - INSTALLATION CONFIGURATION             | 20 |
|           | STEP 6- ACCESS - SETTING UP LIGHT INDICATOR             | 32 |
|           | STEP 7- ACCESS - COMMUNICATION PROTOCOL                 | 34 |
|           | STEP 4- OSDP - ANTENNA TYPE SELECTION                   | 41 |
|           | STEP 5- OSDP - INSTALLATION CONFIGURATION               | 41 |
|           | ETAPE 6- OSDP- SETTING UP LIGHT INDICATOR               | 52 |
|           | ETAPE 7- ACCESS- COMMUNICATION PROTOCOL                 | 53 |
|           | Step 8- User management                                 | 55 |
|           | STEP 9- CONFIGURATION SAVE AND PROTECT                  | 56 |
|           | 3.3 OPEN AN EXISTING CONFIGURATION                      | 58 |
|           | 3.3.1 CONFIGURATION FILE                                | 58 |
|           | 3.3.2 Reader via USB                                    | 59 |
|           | 3.3.3 CONFIGURATION BADGE (SCB/OCB UHF)                 | 60 |
|           | <b>3.4 LOAD THE CONFIGURATION INTO THE READER</b>       | 61 |
|           | 3.4.1 LOADING THE CONFIGURATION INTO THE READER         | 62 |
|           | 3.4.2 Configuration card (SCB/OCB UHF)                  | 64 |

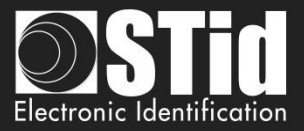

<u>65</u>

### 4. USER CREDENTIALS

| RE | EVISION                                           | 73 |
|----|---------------------------------------------------|----|
|    | USING THE EPC CODE FEEDBACK FORMAT AND EPC FILTER | 71 |
|    | STEP 3- ENCODING TAGS                             | 70 |
|    | STEP 2- USER ID DEFINITION                        | 68 |
|    | STEP 1- CONFIGURATION DETAILS LOADED              | 65 |

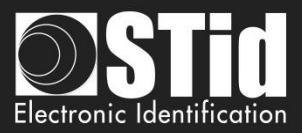

# 1. Information

### **PC** requirements

- A PC with operating system: Windows 7 or 10 or Windows server 2012r2.
- USB communication port.
- 50 MB min of free disk space.

### **USB Key Content**

- FTDI USB Driver for Windows 7, 8.x and 10.
- ULTRYS Version 2.x.x.

### **Hardware required**

To configure the reader:

• USB cable provided with SLA and SMA to directly configure the reader via USB link.

0r

• STid UHF 866-915 MHZ encoder to encode UHF SCB/OCB configuration card:

Part number:

- GAD-Wx5-E/U04-5AA/1 (v08 firmware version required \*)
- STR-Wx5-E/U04-5AA/1 (v10 firmware version required \*)
- UHF ISO card part number: CCTW630\_AP (ISO card UHF Broadband- Quanray QS- 5AE 64K).

To encode user credentials and vehicle tags:

STid UHF 866-915 MHz encoder, part number:

- GAD-Wx5-E/U04-5AA/1 (v08 firmware version required \*)
- STR-Wx5-E/U04-5AA/1 (v10 firmware version required \*)

\*Identification on the back of the encoder.

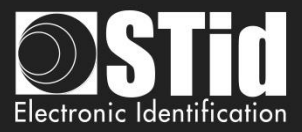

### Windows Installation

- 1. Insert the ULTRYS v2 USB stick on an USB port of your PC.
- 2. Wait for the automatic opening of the browser window.
- 3. Launch ULTRYS V2.x.x\_setup.exe.
- 4. Follow the instructions on the screen.

### **Compatibility ULTRYS / Reader Range / User IDs**

This ULTRYS version (2.x.x) allows you to configure SPECTRE readers.

To configure URx & GAT readers, please use ULTRYS v1.x.x.

|                                    | ULTRYS v1 | ULTRYS v2    |
|------------------------------------|-----------|--------------|
| SPECTRE + SPECTRE ANTENNA          | х         | $\checkmark$ |
| SPECTRE + URD ANTENNA              | x         | ✓            |
| URx + URD ANTENNA                  | ✓         | x            |
| URx + SPECTRE ANTENNA              | ✓         | х            |
| Credential encoding in secure mode | х         | ✓            |

Warning:

- To read credentials encoded with ULTRYS v1 on a SPECTRE reader: configure the EPC reading in Mode 1(standard) and do not use the EPC filter.
- Credentials encoded with ULTRYS v2 will not read on the Urx /GAT readers.

### **Compatibility ULTRYS v2 / Firmware reader**

This ULTRYS v2 version (2.1.x) allows you to configure SPECTRE Access and SPECTRE OSDP readers according to the firmware version of the reader.

|                     | ULTRYS v2<br>V2.0.Access | ULTRYS v2<br>V2.1.Access | ULTRYS v2<br>V2.1.0SDP |
|---------------------|--------------------------|--------------------------|------------------------|
| SPECTRE firmware v7 | √                        | х                        | х                      |
| SPECTRE firmware v8 | √                        | √                        | ✓                      |

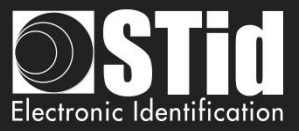

### Overview

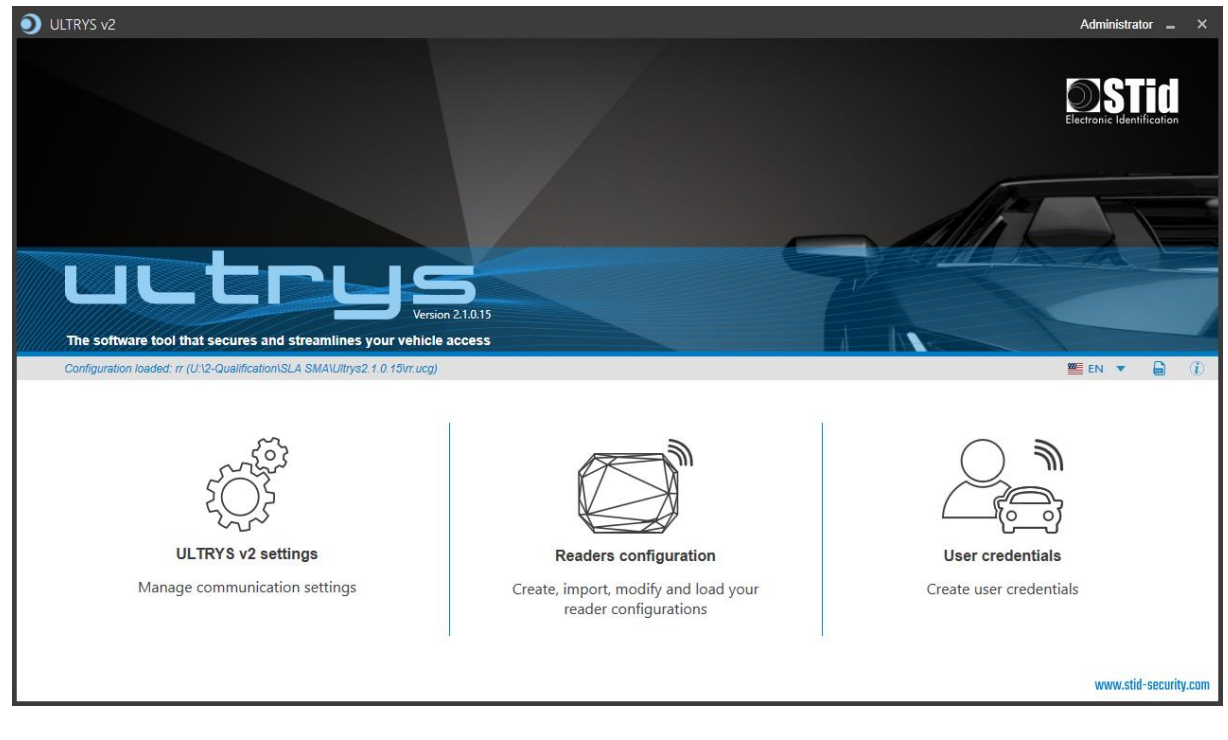

It is possible to install the software on an unlimited number of workstations.

The software is divided into three distinct parts:

**ULTRYS** settings

**Readers configuration** 

**User credentials** 

• On the Home page, you can select the language (English, Spanish, French) and click on the link for user manual.

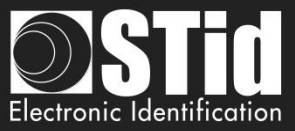

### Open

At the first opening no file is loaded by default. ULTRYS is directly open on the home page.

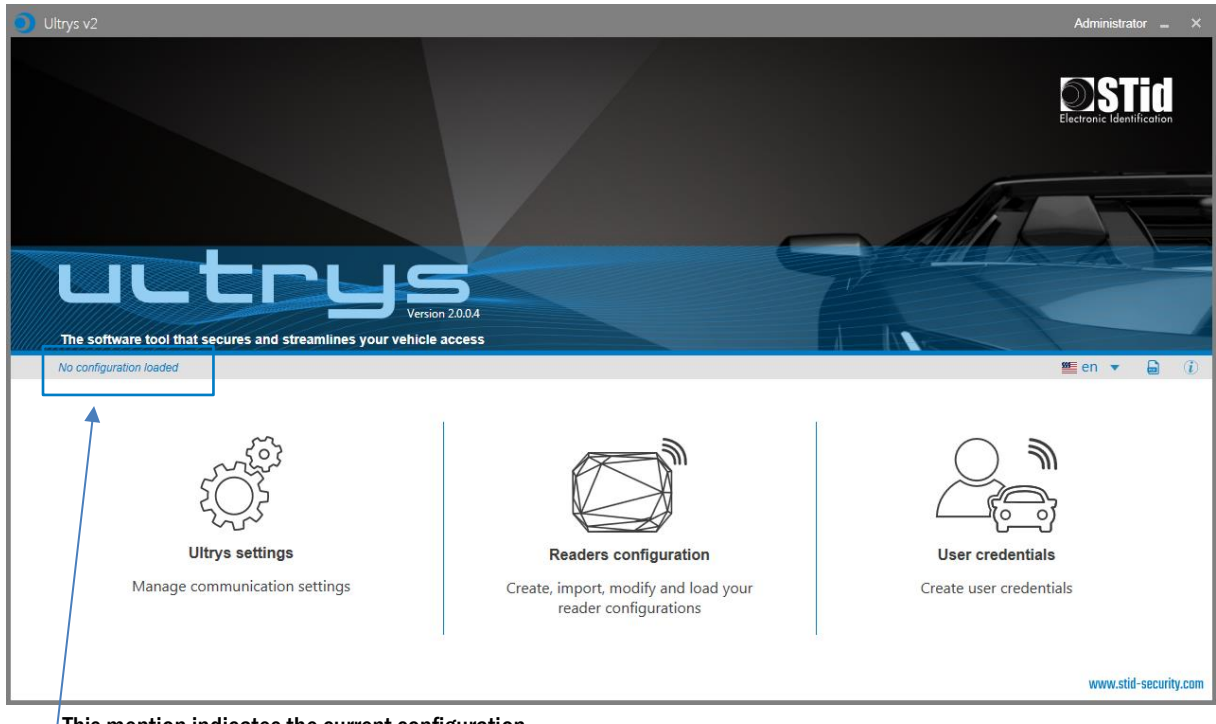

This mention indicates the current configuration.

At the next opening, ULTRYS will automatically load the last loaded configuration file.

Two possible cases:

- The loaded file is the one to use
- The loaded file is not the one to use

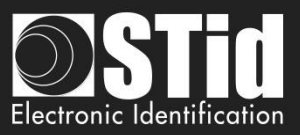

### 1st case: the loaded file is the one to use

| Open the last configuration file used                                                                                                    |                                                                                       |  |  |  |  |  |
|----------------------------------------------------------------------------------------------------|---------------------------------------------------------------------------------------|--|--|--|--|--|
| Configuration file path C:1Us<br>Date last used                                                                                                    | ers\cpialoux\Desktop\spectre\Ultrys\Parking IN.ucg<br>2/26/2019 9:14:03 AM            |  |  |  |  |  |
| The .ucg file is protected; enter th<br>Click on Cancel to skip this file an                                                                                   | e password and click on OK.<br>d continue to the home page                            |  |  |  |  |  |
| Password                                                                                                    |                                                                                       |  |  |  |  |  |
| Cancel                                                                                                    | Confirm                                                                               |  |  |  |  |  |
| Open the last configuration file u                                                                                                    | sed                                                                                   |  |  |  |  |  |
| Configuration name                                                                                                    | Parkino IN                                                                            |  |  |  |  |  |
| Configuration file path                                                                                                    | C:\Users\cpialoux\Desktop\spectre\Ultrys\Parking IN.ucg                               |  |  |  |  |  |
| Date last used                                                                                                    | 2/25/2019 11:58:10 AM                                                                 |  |  |  |  |  |
| The .ucg file requires<br>Click on Cancel to sk<br>Profile                                                                                                    | a user ID and a password<br>ip this file and continue to the home page                |  |  |  |  |  |
|                                                                                                    | Administrator •                                                                       |  |  |  |  |  |
| Cancel                                                                                                    | Confirm                                                                               |  |  |  |  |  |
| 🕑 Ultrys v2                                                                                                    | Administrator 🕳 X                                                                     |  |  |  |  |  |
|                                                                                                    |                                                                                       |  |  |  |  |  |
| uctrus                                                                                                    | - AIDT                                                                                |  |  |  |  |  |
| Venior 2002<br>The aotheam foot that secures and streamlines your vehicle access<br>Confountion bades' Privag W. G.Meerkseleor/Deuklasigenser/Utry/Priving W.a | # <b>1</b> 0 + <b>2</b> ()                                                            |  |  |  |  |  |
| Uttyre settings<br>Manage communication, profile and user<br>rights writing                                                                                    | Configuring readers<br>Center: input, motify and<br>isolg por mediar<br>configurings. |  |  |  |  |  |
|                                                                                                    | www.stid-security.com                                                                 |  |  |  |  |  |

1- Enter the password of the configuration file if there is one if not go to step 2.

- 2- Select the profile to use to open the file.
- 3- Enter the profile password if there is one.
- 4- Please confirm.

5- ULTRYS loads the file and opens the home page.

# 2nd case: the loaded file is not the one to use

| Configuration file path                                                                                                    | C:\Users\cpialo | ux\Desktop\spectre\Ultrys\Parking IN.uc |  |
|----------------------------------------------------------------------------------------------------|-----------------|-----------------------------------------|--|
| Date last used                                                                                                    |                 | 2/26/2019 9:14:03 AM                    |  |
| The .ucg file is protected; enter the password and click on OK.<br>Click on Cancel to skip this file and continue to the home page |                 |                                         |  |
| Password                                                                                                    |                 |                                         |  |
|                                                                                                    |                 |                                         |  |
| Cance                                                                                                    |                 | Confirm                                 |  |

- 1- Cancel.
- 2- ULTRYS is open on the home page without any configuration loaded.

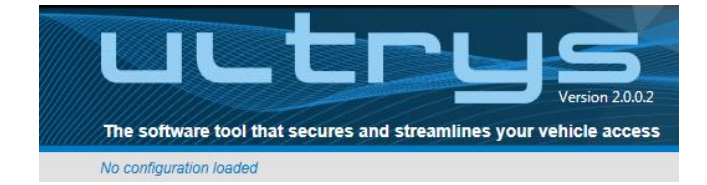

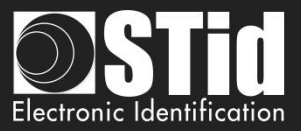

# 2. ULTRYS Settings

| O Ultrys v2 Administrat |                                                                     |               |               |                                  |  |  |
|-------------------------|---------------------------------------------------------------------|---------------|---------------|----------------------------------|--|--|
| uut                     | C C U S<br>Version 2.0.3                                            |               |               | Ultrys settings<br>Communication |  |  |
| No configuration loade  | d                                                                   |               |               | 🎬 en 🔻 🖨 🕧                       |  |  |
| کې<br>Ultrys settings   | Communication<br>Port selection for encoder or reader<br>connection |               |               |                                  |  |  |
|                         |                                                                     | Select device | COM4 •        |                                  |  |  |
| Readers configuration   |                                                                     | [] Re         | fresh         |                                  |  |  |
|                         |                                                                     | ⊖ Conne       | ectivity test |                                  |  |  |
| User credentials        |                                                                     |               |               |                                  |  |  |
|                         |                                                                     |               |               |                                  |  |  |

Connect the SPECTRE reader to the PC using the provided USB cable to load the configuration via serial link directly onto the reader:

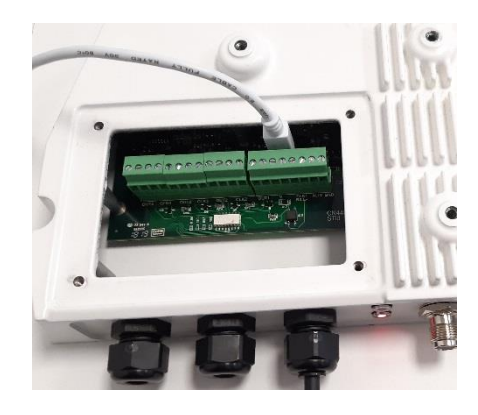

or

> Connect an UHF encoder to the PC to encode User IDs or load the configuration onto UHF SCB/OCB configuration card.

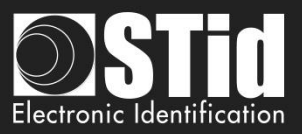

### To set the communication port

| Select device |                           | -             |
|---------------|---------------------------|---------------|
|               |                           | h             |
| i             |                           | 11            |
| Ω             | Connectivi                | tv test       |
|               |                           |               |
| Select device | COM3                      | •             |
| Select device | COM3<br>COM3              | •             |
| Select device | COM3<br>COM3<br>SLA-R51-A | ▼<br>A/U04-XX |
| Select device | COM3<br>COM3<br>SLA-R51-A | •<br>4/U04-XX |

Click on 'Refresh' to detect all readers connected to the PC.

2- Open the dropdown list Select device

3- Readers whose firmware is  $\geq 8$  will appear in the drop-down list under their commercial reference.

Select the communication port number for the encoder or reader or select the reader to use.

| COM4                                                | •                                                                                                    | 4-                                            | Run the connectivity test                                                                                                    |
|-----------------------------------------------------|----------------------------------------------------------------------------------------------------|-----------------------------------------------|----------------------------------------------------------------------------------------------------|
| h                                                   |                                                                                                    |                                               |                                                                                                    |
| ty test                                             |                                                                                                    |                                               |                                                                                                    |
| ected: Version                                      | ז ז (29.7)                                                                                                    |                                               | Message OK (with indication of the firmware version).                                                                              |
| ected: Versior                                      | n 8 (7.11)                                                                                                    |                                               |                                                                                                    |
| onnect, pleas<br>and connect a<br>encoder.<br>Close | e check t<br>compatil                                                                                                    | he<br>ble                                     | Message: Failed - Check the compatibility of the reader Check the USB cable Check the Baudrate reader: it must be fixed to 115200. |
|                                                     | COM4 h ty test cted: Version close close c | COM4  COM4 COM4 COM4 COM4 COM4 COM4 COM4 COM4 | COM4 4-   h -   ty test -   ected: Version 7 (29.7) -   Close -   ected: Version 8 (7.11)   Close                                  |

1-

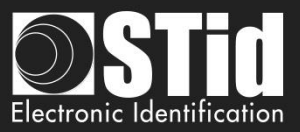

# 3. Reader configuration

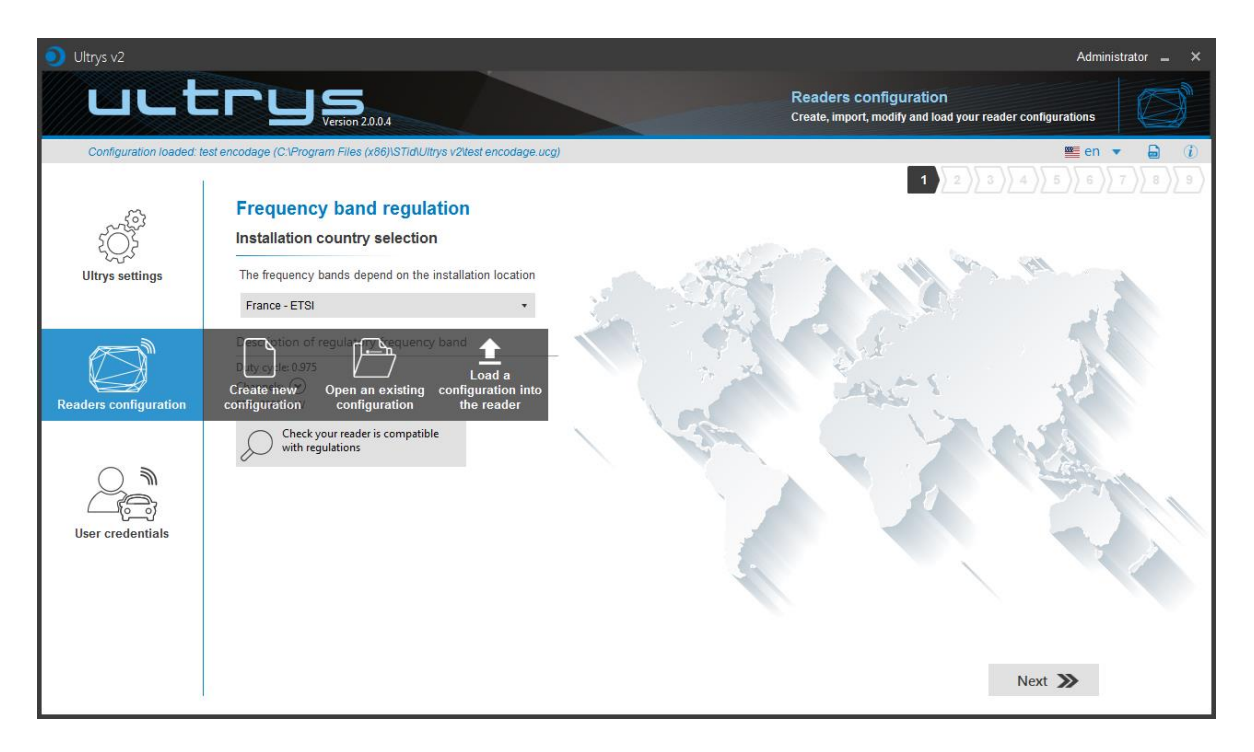

### 3.1 Readers configuration

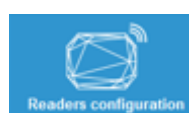

This button allows to access to the settings of the loaded configuration settings.

### **3.2** Create new configuration

The reader configuration is done in nine steps. To move from one stage to another, you must click on "Next".

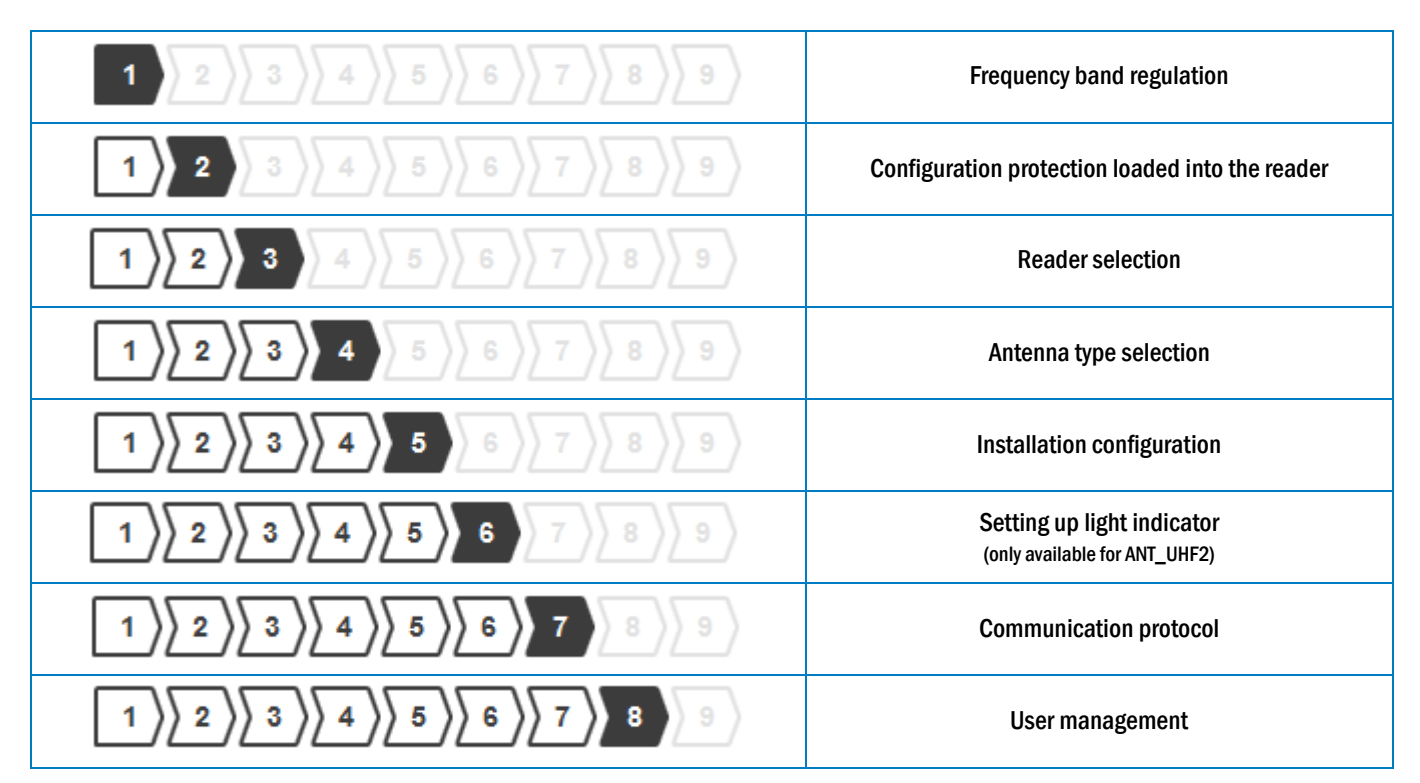

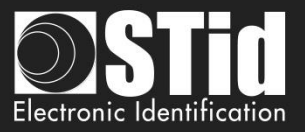

# 1 2 3 4 5 6 7 8 9

Configuration save and protect

### **Step 1- Frequency band regulation**

| Oltrys v2                                                                       |                                                                                                    | Administrator 🗕 🗙                               |
|---------------------------------------------------------------------------------|----------------------------------------------------------------------------------------------------|-------------------------------------------------|
| uut                                                                             | Version 2.0.0.4                                                                                                    | Readers configuration<br>Create a configuration |
| No configuration loade                                                          | d                                                                                                    | ■ en <b>v</b> 🔒 🛈                               |
| Ultrys settings<br>Ultrys settings<br>Readers configuration<br>User credentials | Frequency band regulation<br>Installation country selection<br>The frequency bands depend on the installation location<br>France - ETSI<br>Description of regulatory frequency band<br>Duty cycle: 0.975<br>Channels:<br>ERP: 2000 mW<br>Check your reader is compatible<br>with regulations |                                                 |
|                                                                                 |                                                                                                    | Next ≫                                          |

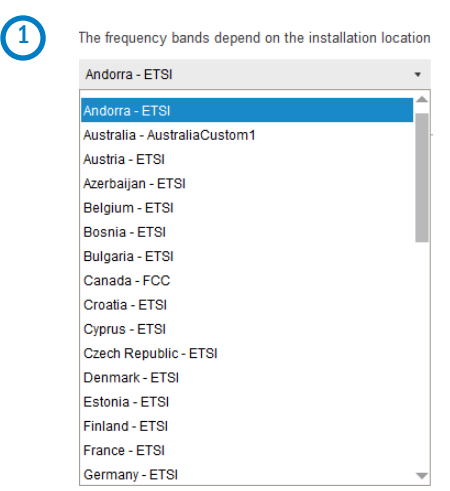

Select the country in which the installation will be done.

For a country which is not in the list, please contact STid: <a href="mailto:support@stid.com">support@stid.com</a>.

2

To approve the feasibility to install your reader in the selected country, you can check the compatibility.

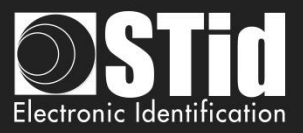

| Reader ID |               |                                                   |                           |
|-----------|---------------|---------------------------------------------------|---------------------------|
| O Connec  | t your reader | Enter the first 5<br>O of your reader's<br>number | characters<br>s reference |
|           | Cancel        | Cor                                               | nfirm                     |
|           |               |                                                   |                           |

#### With USB reader connection

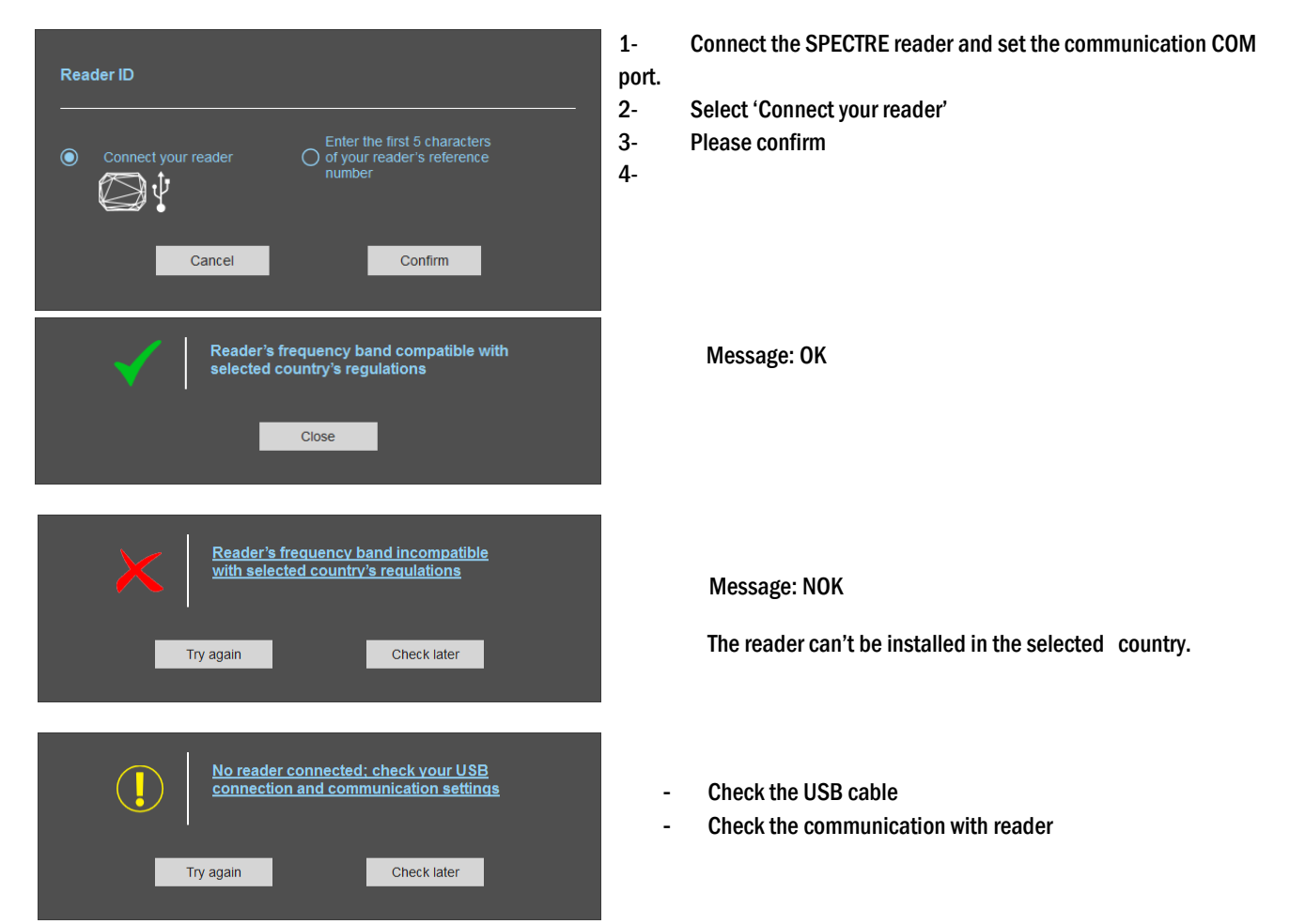

#### With reader part number

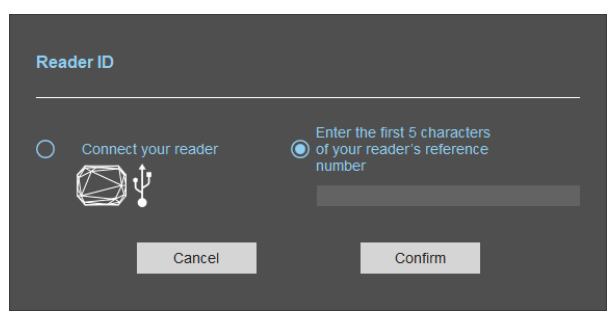

 $\label{eq:Enter} \mbox{ Enter the first 5 characters of the reader part number }$ 

Example: SLAR4, SLAR5, SMAR4...

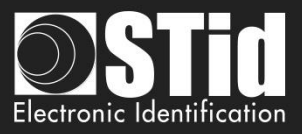

| <ul> <li>✓  </li> </ul> | Reader's frequency I<br>selected country's re<br>Close | band compatible with<br>gulations |  |
|-------------------------|--------------------------------------------------------|-----------------------------------|--|
|                         | Incorrect reader refe<br>y again                       | rence number<br>Check later       |  |

Message: OK

Message: the reference reader is not compatible with regulation selected.

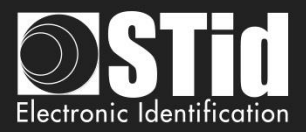

### Step 2- Configuration protection loaded into the reader

| 🧿 Ultrys v2             |                          |                                                                                                    |                                                                                  | Admin                                           |           |
|-------------------------|--------------------------|----------------------------------------------------------------------------------------------------|----------------------------------------------------------------------------------|-------------------------------------------------|-----------|
| uut                     |                          |                                                                                                    |                                                                                  | Readers configuration<br>Create a configuration | $\square$ |
| No configuration loaded | (                        |                                                                                                    |                                                                                  | 🖉 en                                            | • 🔒 🕧     |
| 1                       |                          |                                                                                                    |                                                                                  | 1 2 3 4 5 6                                     | $7)8}9$   |
| 65                      | Configuration protection | n loaded into the reader                                                                                                    |                                                                                  |                                                 |           |
| Ĩ                       | Site code definition     |                                                                                                    |                                                                                  |                                                 |           |
| Ultrys settings         |                          |                                                                                                    |                                                                                  |                                                 |           |
|                         |                          | The site code is a "Key" that can be customiz<br>configuration of a drive during installation.                                    | zed by the administrator to protect the                                          |                                                 |           |
|                         |                          | Modifying this configuration requires the site                                                                                    | code.                                                                            |                                                 |           |
|                         |                          | All readers have the default site code "FFFFF                                                                                     | FFFFF°.                                                                          |                                                 |           |
| Readers configuration   |                          | We recommend you change the default site of<br>process.<br>Enter FFFFFFF in the "Site code" field and s<br>"New site code" field. | code the first time you carry out the co<br>specify the new site code (hexadecim | onfiguration<br>al) in the                      |           |
|                         |                          |                                                                                                    |                                                                                  |                                                 |           |
|                         |                          | Site code                                                                                                    | FFFFFFFFF                                                                        |                                                 |           |
| User credentials        |                          |                                                                                                    |                                                                                  |                                                 |           |
|                         |                          | New site code                                                                                                    | 83A13C56A8                                                                       |                                                 |           |
|                         |                          |                                                                                                    |                                                                                  |                                                 |           |
|                         |                          |                                                                                                    |                                                                                  |                                                 |           |
|                         |                          |                                                                                                    |                                                                                  |                                                 |           |
|                         | <b>«</b> Previous        |                                                                                                    |                                                                                  | Next ≫                                          |           |

SPECTRE readers are initially supplied with a default configuration and a site code to 0xFFFFFFFFF.

The size of this site code is 5 bytes (10 hexadecimal characters).

After the initial setup and in order to reconfigure the reader, it will be necessary to present an UHF SCB/OCB card or a configuration file with the same 'site code' as the reader.

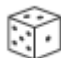

Random site code generator.

Caution

This site code is important and should definitely be known by the administrator. It protects the configuration data and allows reader configuration updates.

If you lose this site code, you won't be able to reconfigure the reader again and the reader must be reset at the factory.

To change the site code, it will be necessary to know the current site code.

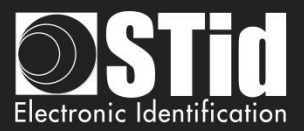

# **Step 3- Reader selection**

| ULTRYS v2                |                                              |                           |                                                               | Administrator 🗕 🗙     |
|--------------------------|----------------------------------------------|---------------------------|---------------------------------------------------------------|-----------------------|
| uut                      | ICUS<br>Version 2.1.0.15                     |                           | Readers configuration<br>Create, import, modify and load your | reader configurations |
| Configuration loaded: r  | r (U:\2-Qualification\SLA SMA\Ultrys2.1.0.15 | Nrr.ucg)                  |                                                               | 🛎 EN 🔻 🔓 🤃            |
| کې<br>ULTRYS v2 settings | Reader selection                             |                           |                                                               | 3 4 2 5 6 7 8 8 9     |
| Readers configuration    |                                              | SPECTRE Access Reader     | SPECTRE Reader OSDP                                           |                       |
|                          |                                              | Select the ULTRYS v2 (i)  | Select the ULTRYS v2                                          |                       |
| User credentials         |                                              | ULTRYS v2.0.x-Access xx * | ULTRYS v2.1.x-OSDP xx                                         |                       |
|                          |                                              | Q                         | Check your firmware reader compatibility                      |                       |
|                          | <b>«</b> Previous                            |                           |                                                               | Next ≫                |

SPECTRE SLA-R4/5x-A/U04-xx and SLA-W33-A-U04-70S readers can be configured in Access or OSDP from firmware version 8.

You must select the version of the Wizard that is compatible with your reader. For this you can use the function "Check your firmware reader compatibility".

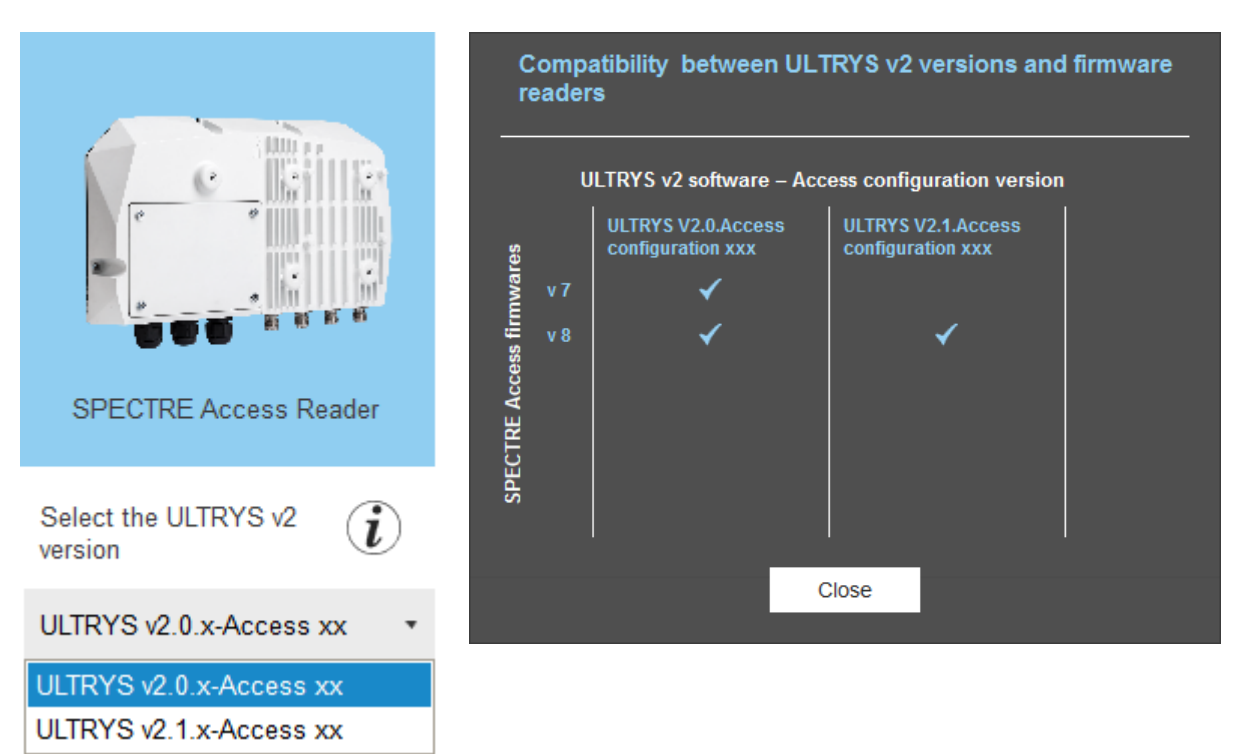

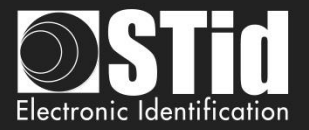

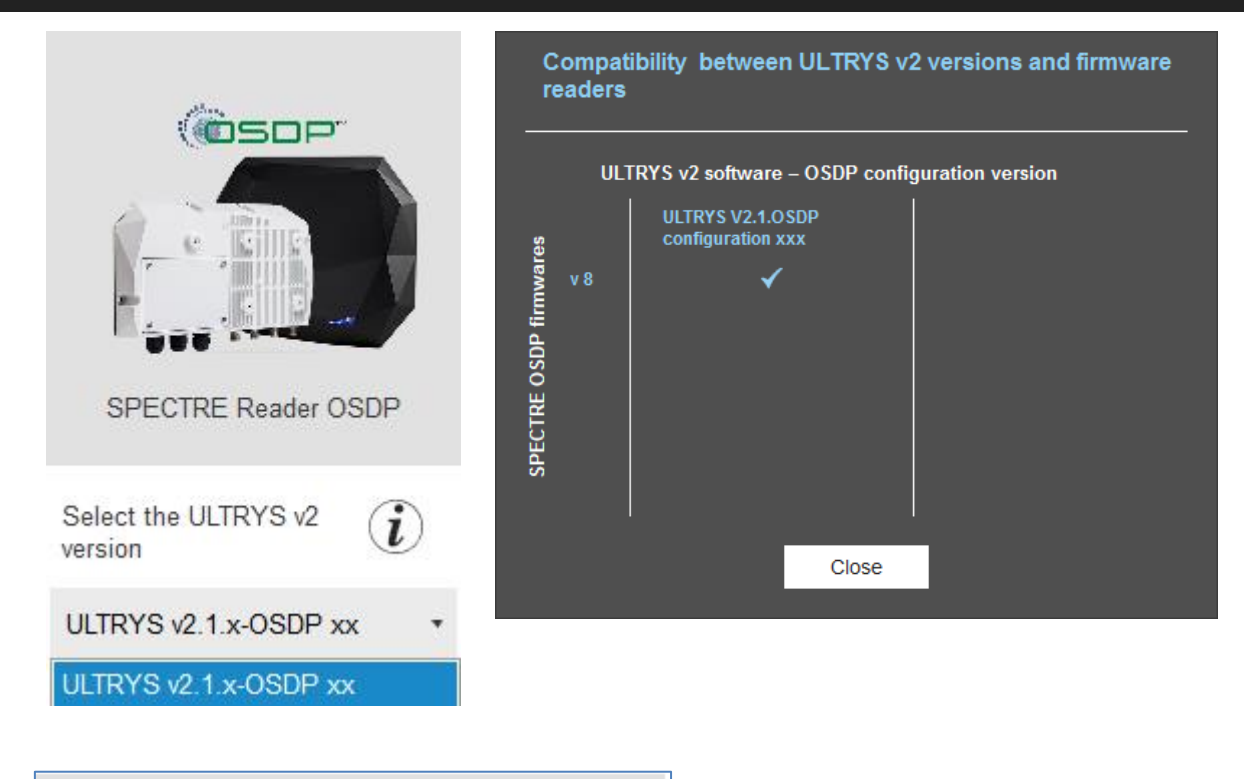

) Check your firmware reader compatibility

- 1- Connect the SPECTRE reader via USB cable provided. Configure the communication parameters.
- 2- Select the configuration you want to use (Access or OSDP), and the version in the drop menu.
- 3- Click on Check your firmware

| ✓ | Reader firmware 8 compatible with the selected ULTRYS v2 version                                                               |
|---|----------------------------------------------------------------------------------------------------|
| × | Reader firmware 7 not compatible with<br>the selected ULTRYS v2 version.<br>Choose another version from the drop-<br>down list |
|   | Cancel                                                                                                    |

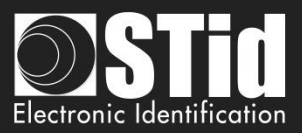

### **Step 4- Access - Antenna type selection**

| 🧿 Ultrys v2                 |                                                                        | Administrator 🗕 🗙                                                                   |
|-----------------------------|------------------------------------------------------------------------|-------------------------------------------------------------------------------------|
| uLt                         | Version 2.0.4                                                          | Readers configuration<br>Create, import, modify and load your reader configurations |
| Configuration loaded: te    | est encodage (C:\Program Files (x86)\STid\Ultrys v2\test encodage.ucg) | 🔤 en 🔻 🖨 🕧                                                                          |
| کې<br>کې<br>Ultrys settings | Antenna type selection                                                 |                                                                                     |
| Readers configuration       |                                                                        |                                                                                     |
| User credentials            | SPECTRE antenna                                                        | URD antenna                                                                         |
|                             |                                                                        |                                                                                     |
|                             | K Previous                                                             | Next ≫                                                                              |

The SPECTRE reader can be connected to new SPECTRE antennas (ANT-UHF2), or previous antennas (ANT\_URD).

Select the type of antenna used in the installation and compatible with the reader selected.

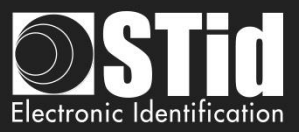

### **Step 5- Access - Installation configuration**

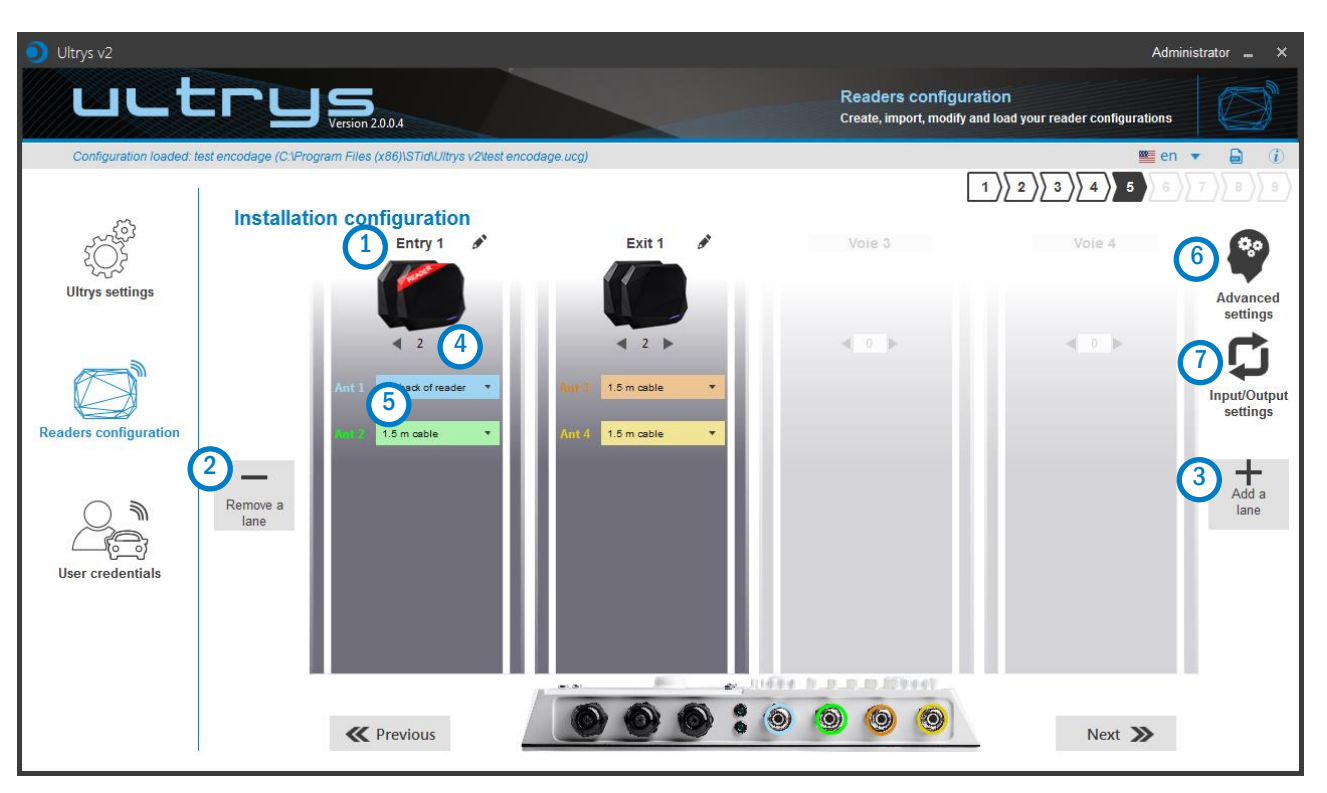

### 1 Name the lane

Maximum 10 characters.

For example, Entry1.

# 23 Add / Delete lane

Use 'Add / Delete lane' to configure the number of lanes you will use in your application.

The default setting is one antenna on the first lane.

For more information about the possible combination please refer to the document NA\_SPECTRE.

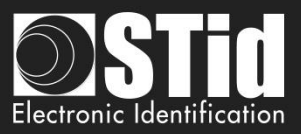

# Add / Remove antenna on lane

Set the number of antennas on the corresponding lane.

When an antenna is added, the RF port to which the antenna has to be connected appears on the reader with corresponding color to help the installation.

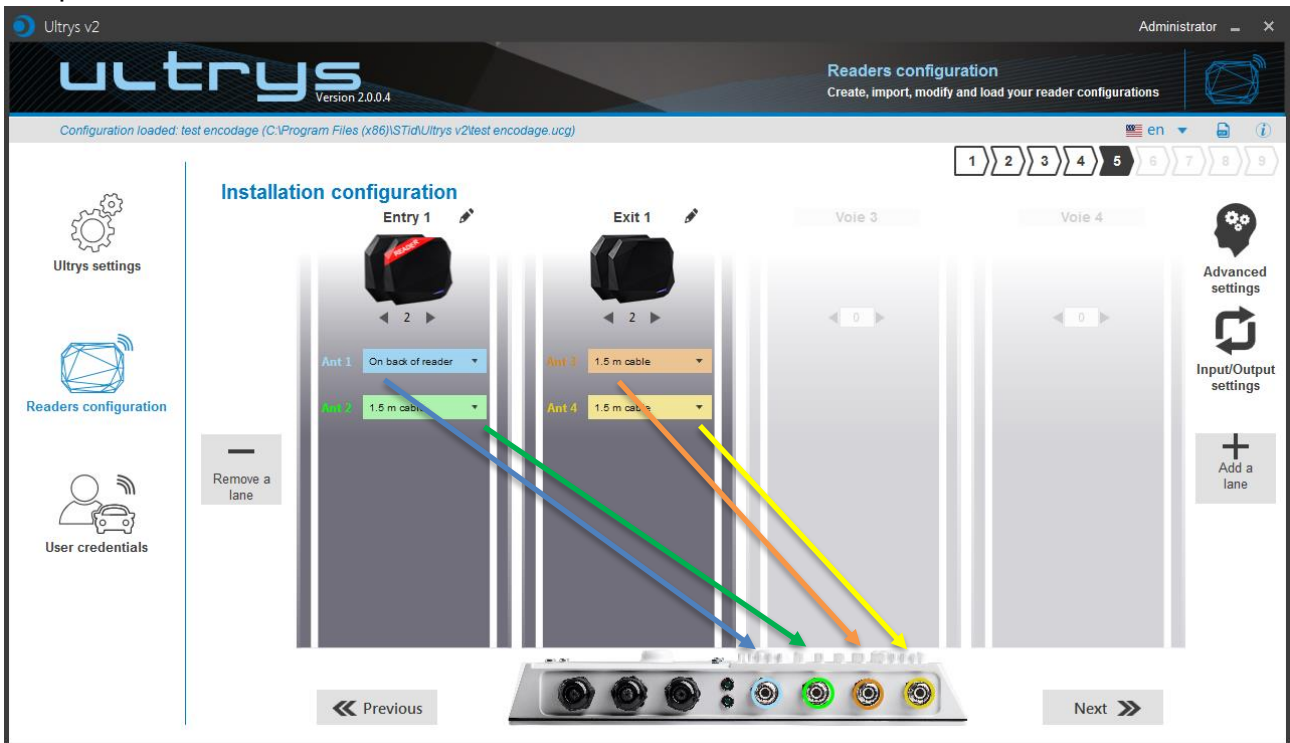

RF ports are assigned in order to add the antennas in the configuration wizard.

When an antenna is removed from the configuration, the RF port connection for other antennas does not change.

Example: Ant 2 deleted from lane 1 and added to lane 2.

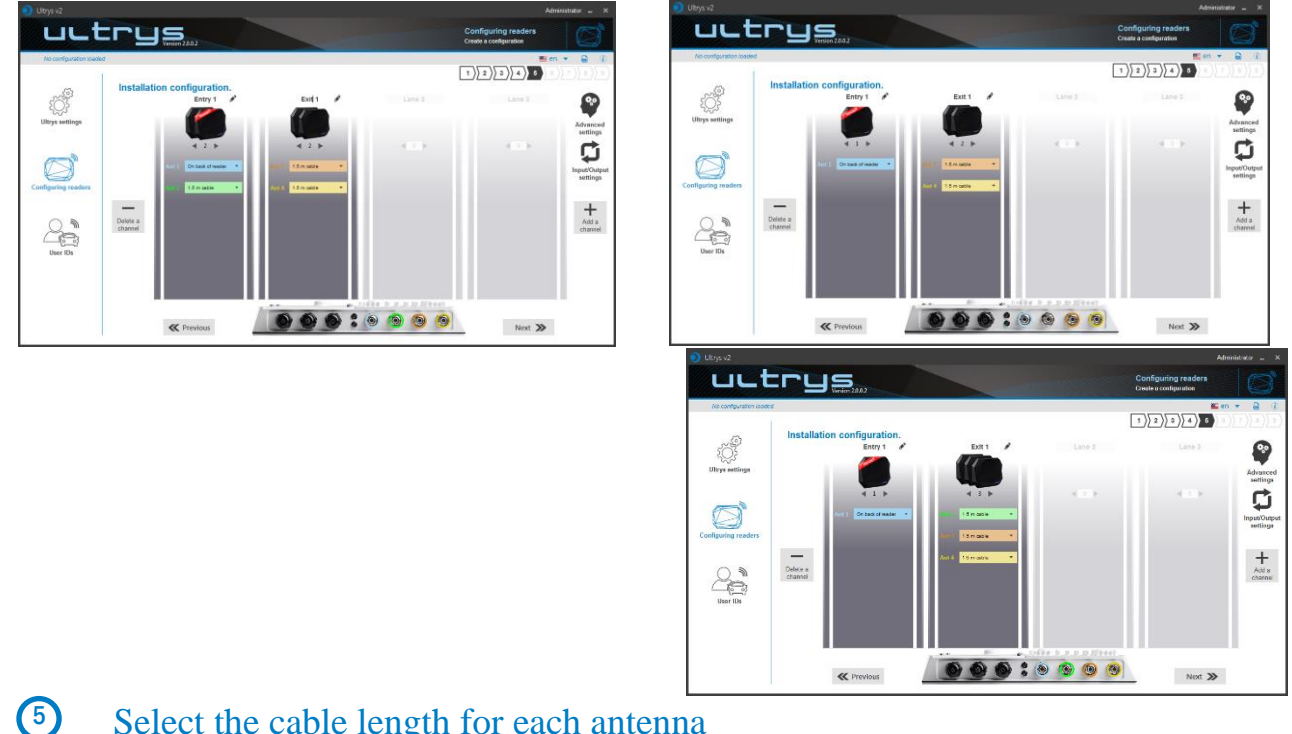

Select the cable length for each antenna

Ultrys v2-V2.1 - Page 21 on 73

А

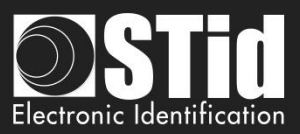

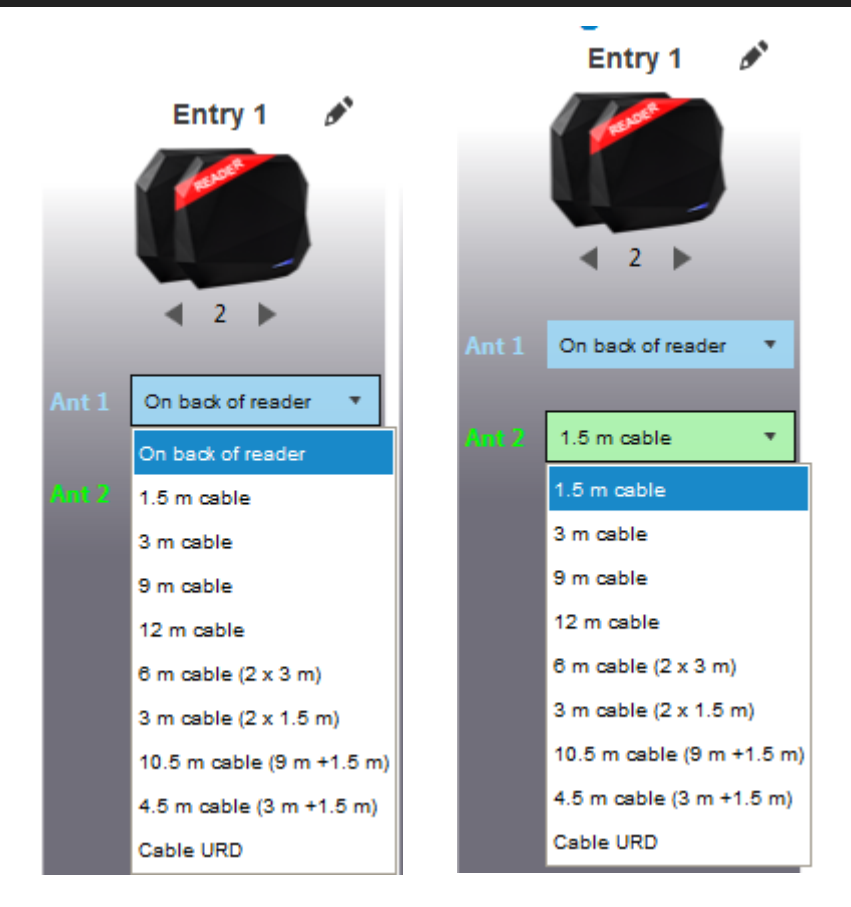

For each antenna, select the cable length you would like to use between antenna and reader.

Only the first Antenna of the lane 1 can be lean against the reader.

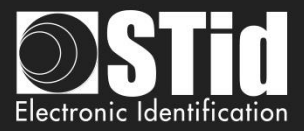

### 6 Advanced settings

| Advanced se    | ettings   |                                     |                                                   |                                                 |
|----------------|-----------|-------------------------------------|---------------------------------------------------|-------------------------------------------------|
| a              | Lane 1    | Lane 2                              | Lane 3                                            | Lane 4                                          |
| bnt 1 Behind t | he reader | Scan time after tri<br>RFID reading | ggering of the                                    | <b>! !</b> 1                                    |
|                | (         | EPC filter                          |                                                   |                                                 |
|                |           | EPC mask (Hexa                      | decimal)                                          |                                                 |
|                | (1        | EPC mask positio                    | on (byte)                                         | 0                                               |
|                |           | Filter inversion<br>EPCs without    | n: The reader will only s<br>the filter           | send to the system the                          |
|                | G         | RSSI filter                         |                                                   |                                                 |
|                |           | RSSI value                          |                                                   | 0 dBr                                           |
|                |           | Filter inversion<br>for credentials | n: The reader will only<br>s with an RSSI below t | send to the system the EPCs<br>he defined value |
|                |           | CI                                  | ose                                               |                                                 |
|                |           |                                     |                                                   |                                                 |
|                |           |                                     |                                                   |                                                 |
|                |           |                                     |                                                   |                                                 |

- a Select the lane to configure. The lanes selected in installation setup are blue. When a lane is selected in Advanced parameters it is written in white.
  - Select / Change the cable length between the antenna and the reader.
  - Adjust the power of each antenna (from 10% to 100%) to adjust the reading distances.
- Adjust the timing for a scan (reading) by step of 1 second (max 30s). This setting is taking into account only if *Input type selection* is set to *Activating all lanes* or *Activating the event lane.*
- The EPC filter is not available in Secure Mode.

Enter the value for EPC Mask, max 62 hexadecimal bytes.

- Adjust the value for offset EPC mask in bytes (0 to 65535). It depends on the EPC Mask length.
- Filter inversion not selected: only tags with an EPC value corresponding to the EPC mask value will be provided to the user.

Filter inversion selected: only tags with an EPC value different from the EPC mask value will be provided to the user.

h RSSI (Received Signal Strength Indication) is a measure of the power in reception of the tag response. The value returned by the reader is proportional to the amplitude of the reception signal Adjust the RSSI value (-110dBm to 0dBm). 0dBm deactivates the RSSI filter.

Filter inversion not selected: only tags with an RSSI greater than or equal to the specified value will be provided to the user.

Filter inversion selected: only tags with an RSSI smaller or equal to the specified value will be provided to the user.

- Ex: RSSI filter = -49f=dBm + Reversal not selected
  - A tag that will have a RSSI value of -20dBm will be sent back,
  - A tag that will have a RSSI value of -60dBm will not be sent back.

Scan time, EPC filter and RRSI filter settings are the same for antennas on the same lane. The cable length and RF power antenna are set for each antenna.

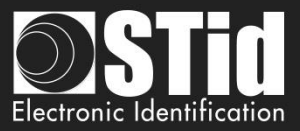

Example 1: 4 antennas on lane 1.

|               | Lane 1         | Lane 2 Lane 3 Lane 4                                                                                                    |
|---------------|----------------|----------------------------------------------------------------------------------------------------|
| Ant 1 Behind  | the reader 🔹 🔹 | Scan time after triggering of the RFID reading                                                                          |
| Power         | ◀ 100% ►       |                                                                                                    |
| Ant 2 1.5 m c | able 🔹         | EPC filter                                                                                                    |
| Power         | <b>100%</b>    | EPC mask (Hexadecimal)                                                                                                  |
| 1 Ower        | 100%           | EPC mask position (byte)                                                                                                |
| Ant 3 1.5 m c | able 🔹         | Filter inversion: The reader will only send to the system the EPCs without the filter                                   |
| Power         | < 100% ►       |                                                                                                    |
| Ant 4 1.5 m c | able 🔹         | RSSI filter                                                                                                    |
| . —           | 4              | RSSI value 0 d                                                                                                    |
| Power         | ◀ 100% ▶       | Filter inversion: The reader will only send to the system the EPCs for credentials with an RSSI below the defined value |

Example 2: 2 antennas on lane 1 and 2 antennas on lane 2.

| Advanced settings                                       |                                                                                                    | Advanced settings                                                                                                    |   |
|---------------------------------------------------------|----------------------------------------------------------------------------------------------------|----------------------------------------------------------------------------------------------------|---|
| Lane 1                                                  | Lane 2 Lane 3 Lane 4                                                                                                    | Lane 1 Lane 2 Lane 3 Lane 4                                                                                                    |   |
| Ant 1 Behind the reader  Power  100%  Ant 2 1.5 m cable | Scan time after triggering of the RFID reading  EPC filter                                                                                           | Ant 3 1.5 m cable   Scan time after triggering of the RFID reading  Power   Interpret 100%   EPC filter  EPC filter                                                   |   |
| Power ◀ 100% ►                                          | EPC mask (Hexadecimal) EPC mask position (byte) Filter inversion: The reader will only send to the system the EPCs without the filter                | Power  Vector 100%  EPC mask (Hexadecimal) EPC mask position (byte) Filter inversion: The reader will only send to the system the EPCs without the filter             | 0 |
|                                                         | RSSI filter RSSI value Pitter inversion: The reader will only send to the system the EPCs for credentials with an RSSI below the defined value Close | RSSI filter<br>RSSI value 0 as<br>Filter inversion: The reader will only send to the system the EPCs<br>for credentials with an RSSI below the defined value<br>Close |   |

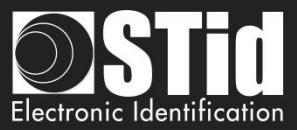

#### **EPC filter**

#### Example:

1- EPC mask = AA AA and Offset = 0

Tag 1: AAAAABCD0000000000000000 Tag 2: AA02ABCD0000000000000000 Tag 3: AA02ABCD0000000000000000 Tag 4: AA02FFFF000000000000000000

Only tag 1 is transmitted.

2- EPC mask = AA AA AA and Offset = 0

Tag 1: AAAAABCD0000000000000001 Tag 2: AA02ABCD0000000000000002 Tag 3: AA02ABCD0000000000000003 Tag 4: AA02FFFF000000000000000000

No tag is transmitted.

3- *EPC mask* = 01 and *Offset* = 11

Tag 1: AA AA AB CD 00 00 00 00 00 00 00 01 Tag 2: AA 02 AB CD 00 00 00 00 00 00 00 02 Tag 3: AA 02 AB CD 00 00 00 00 00 00 00 03 Tag 4: AA 02 FF FF 00 00 00 00 00 00 00 03

Offset is represented in blue; the filter is done on byte 12. Only tag 1 is transmitted.

4- EPC mask = AB and Offset = 2

Tag 1: AA AA AB CD 00 00 00 00 00 00 00 00 1 Tag 2: AA 02 AB CD 00 00 00 00 00 00 00 02 Tag 3: AA 02 AB CD 00 00 00 00 00 00 00 03 Tag 4: AA 02 FF FF 00 00 00 00 00 00 00 03

Tags 1, 2 and 3 are transmitted.

5- EPC mask = AB, Offset = 2 and Reversal

Tag 1: AA AA AB CD 00 00 00 00 00 00 00 00 01 Tag 2: AA 02 AB CD 00 00 00 00 00 00 00 02 Tag 3: AA 02 AB CD 00 00 00 00 00 00 00 00 3 Tag 4: AA 02 FF FF 00 00 00 00 00 00 00 03

Tags 1, 2 and 3 are not transmitted. Only tag 4 is transmitted.

| Offset (byte) | I      | 0 o  |
|---------------|--------|------|
| Reversal      |        |      |
|               |        |      |
| EPC mask      | АААААА |      |
| Offset (byte) | I      | 0 o  |
| 🗌 Reversal    |        |      |
|               |        |      |
| EPC mask      | 01     |      |
| Offset (byte) | -0     | 11 o |
| Reversal      |        |      |

AAAA

EPC mask

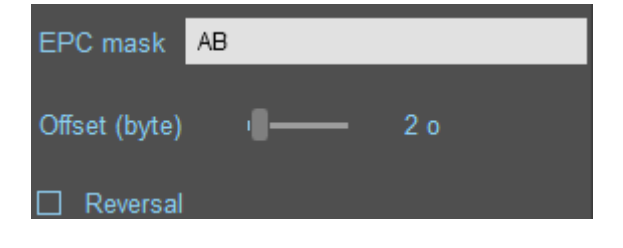

| EPC mask      | AB |     |
|---------------|----|-----|
| Offset (byte) | ·8 | 2 o |
| ✓ Reversal    |    |     |

# Input/ output settings

| Input management                                     | 1 2                                                                                     |
|------------------------------------------------------|-----------------------------------------------------------------------------------------|
|                                                      |                                                                                         |
| Reading mode selection                               | Continuous reading -                                                                    |
| Managing custom events<br>triggered by reader inputs | <ul> <li>No event</li> <li>Custom LED lighting</li> <li>Output customization</li> </ul> |
| Cancel                                               | Next ≫                                                                                  |
|                                                      |                                                                                         |

Select the reading mode, the output settings depend on this mode.

| Output management     |            |            | <sup>1</sup> // <sup>2</sup>   |
|-----------------------|------------|------------|--------------------------------|
| Output type selection | Pull up    | to V+      | •                              |
| Status of outputs     | Open       | Closed     | Continuing<br>during detection |
| Output 1              | $\bigcirc$ | 0          |                                |
| Output 2              | $\bigcirc$ | $\bigcirc$ |                                |
| Output 3              | $\bigcirc$ | $\bigcirc$ |                                |
| Output 4              | ٢          |            |                                |
| K Previous            | Cancel     |            | Confirm                        |

Both types of output are Pull up to V+ or Open drain.

Status of outputs: select for each output the default state 'Open' or 'Closed' and if the state is maintained during the detection process.

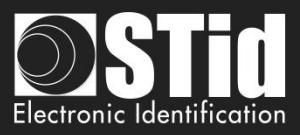

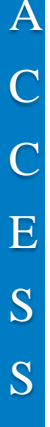

**(a)** 

b

#### Reading mode = Continuous reading + No event

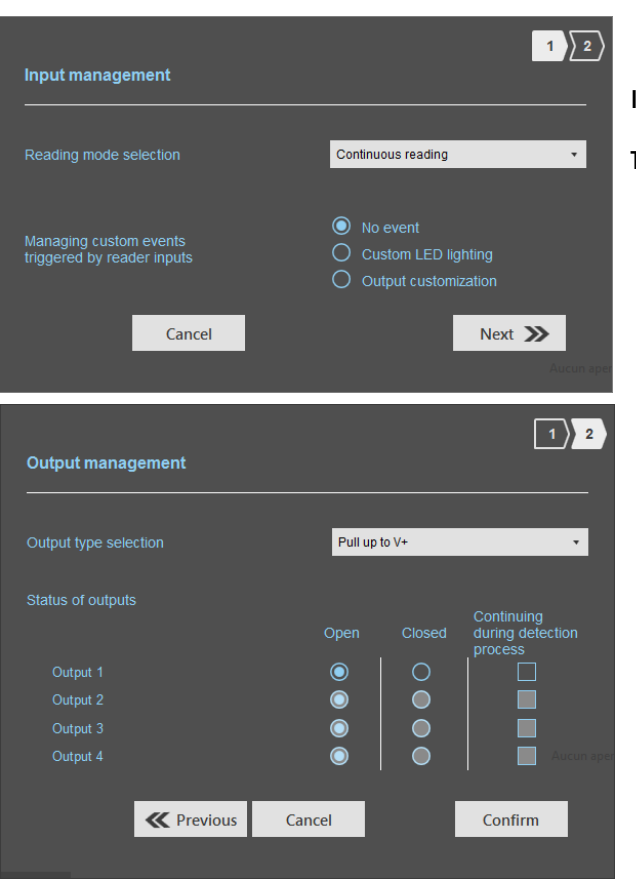

In this mode, the reader scan continuously.

There is no action on input activation.

Select the output type and default state for output.

Reading mode = Continuous reading + Customized LED lighting

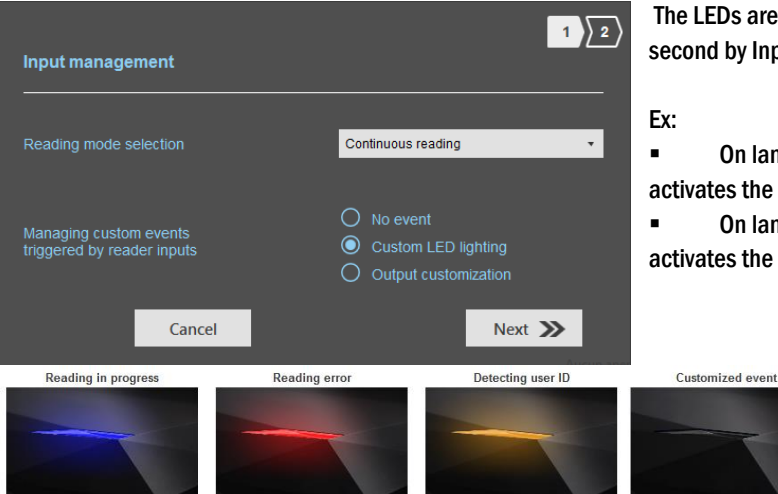

The LEDs are activated on 'Customized event' color during 1 second by Input.

• On lane 1 there is one antenna, an action on Input1 activates the LED during 1 second.

• On lane 2 there are four antennas, an action on Input2 activates the LED on each antenna during 250 ms.

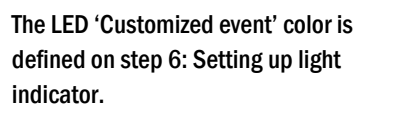

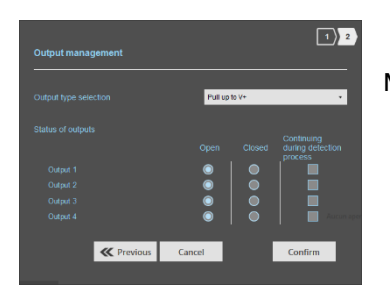

Nothing to do.

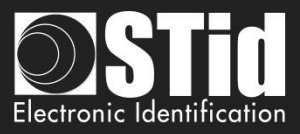

### C Reading Mode = Continuous reading + Output customization

|                            | 1 2                                          |
|----------------------------|----------------------------------------------|
| Input management           |                                              |
|                            |                                              |
| Reading mode selection     | Continuous reading +                         |
|                            |                                              |
| Managing custom events     | O No event                                   |
| triggered by reader inputs | Custom LED lighting     Output customization |
|                            |                                              |
| Cancel                     | Next ≫                                       |
|                            |                                              |
| Output management          |                                              |
|                            |                                              |
| Output type selection      | Pull up to V+                                |
|                            |                                              |
| Status of outputs          | Continuing                                   |
|                            | Open Closed during detection<br>process      |
| Output 1                   |                                              |
| Output 2                   |                                              |
| Output 3                   |                                              |
| Output 4                   | Aucun ape                                    |
|                            | Cancel Confirm                               |
| ( revious                  | Contract                                     |
|                            |                                              |

An action on Input toggles the corresponding output regardless of RF function of the reader.

Select the output type and default state for output.

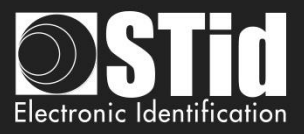

| <u> Reading Mode = Activa</u>    | <u>ite all lanes</u>    |              |                                                                  |
|----------------------------------|-------------------------|--------------|------------------------------------------------------------------|
| Input management                 |                         | 1 2          | If an Input is activated (In1, In2, In3 or In4), the reader scan |
| Reading mode selection           | Triggering on all lanes | •            | on all lanes set.                                                |
| Cancel                           | Ne                      | ext ≫        |                                                                  |
|                                  |                         |              |                                                                  |
| Advanced settings                |                         | The duration | on of the reading is defined in 'Advanced settings'.             |
| Entry 1 Exit 1                   |                         |              |                                                                  |
| Ant 1 On back of reader •        | Reading time - 5 s      |              |                                                                  |
| Power (Radio frequency) 🔌 100% 🕨 | EPC mask AB             |              |                                                                  |
|                                  |                         | 1 2          |                                                                  |
| Output management                |                         |              | Select the output type and default state for output.             |

Pull up to V+

Cancel

0000

٠

Continuing during detection

Confirm

**«**Previous

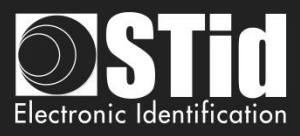

| A |             |
|---|-------------|
| C | e <u>Re</u> |
| C | Ir          |
| E | R           |
| S |             |
| S |             |
|   | Adv:<br>    |

nced settings

ntry 1

Ant 1 On back of reade

wer (Radio frequency)

÷

< 100% >

#### Reading mode = Triggering on the lane with the event

| Input manage   | ment     |                      | 1                 | 2 |
|----------------|----------|----------------------|-------------------|---|
| Reading mode s | election | Triggering on the la | ne with the event | ٠ |
|                | Cancel   |                      | Next እ            | 1 |

If an Input is activated, the reader scans on the corresponding lane.

The reading duration is defined in 'Advanced settings'.

| Output management                                     |                |         | 1 2                                       |
|-------------------------------------------------------|----------------|---------|-------------------------------------------|
| Output type selection                                 | Pull u         | p to V+ | •                                         |
| Status of outputs<br>Output 1<br>Output 2<br>Output 3 | Open<br>©<br>© | Closed  | Continuing<br>during detection<br>process |
| Output 4                                              | Õ              | Ŏ       | Aucun ape                                 |
| K Previous                                            | Cancel         |         | Confirm                                   |
|                                                       |                |         |                                           |

Select the output type and default state for output.

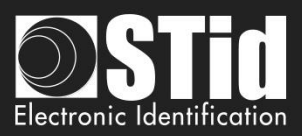

### Summary table

|          | Reading Mode                                       | Input                                                                       | Configurable<br>Outputs<br>states? | Maintain<br>during<br>detection<br>available? | Output                                                                                                    |
|----------|----------------------------------------------------|-----------------------------------------------------------------------------|------------------------------------|-----------------------------------------------|----------------------------------------------------------------------------------------------------|
| <b>a</b> | Continuous<br>reading<br>+ No event                | No action                                                                   | Yes<br>by lane                     | Yes<br>by lane                                | <ul> <li>If 'Continuing during detection process' not activated: the output state toggles at the ascent.</li> <li>If 'Continuing during detection process' activated: the output state toggles to the RF detection and remains in this state as long as, at each scan is at least one detection.</li> </ul> |
| <b>b</b> | Continuous<br>reading<br>+ Custom LED<br>lighting  | Custom LED lighting for all antennas / lane                                 | No                                 | No                                            | In this mode the Outputs are not usable.                                                                                                    |
| 0        | Continuous<br>reading<br>+ Output<br>customization | An action on an Input toggles the corresponding output.                     | Yes                                | No                                            | The output state is only linked to a user action on the input.                                                                                                    |
| <b>(</b> | Triggering on all<br>lanes                         | An action on any input<br>activates the reading on all<br>configured lanes. | Yes<br>by lane                     | Yes                                           | <ul> <li>If 'Continuing during detection process'<br/>not activated: the output state toggles at<br/>the ascent during the ascent time of the</li> </ul>                                                                                                    |
| e        | Triggering on the<br>lane with the<br>event        | An action on Input <i>x</i> activate<br>the scan on lane <i>x</i> .         | Yes<br>by lane                     | Yes                                           | identifier (physically on the BUS +<br>200ms.<br>- If 'Continuing during detection process'<br>activated: the output state toggles to the<br>RF detection and remains in this state as<br>long as, at each scan is at least one<br>detection.                                                               |

Note: as long as the action is detected on the input, the output remains toggled.

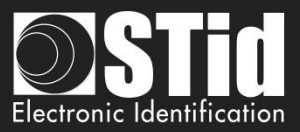

### Step 6- Access - Setting up light indicator

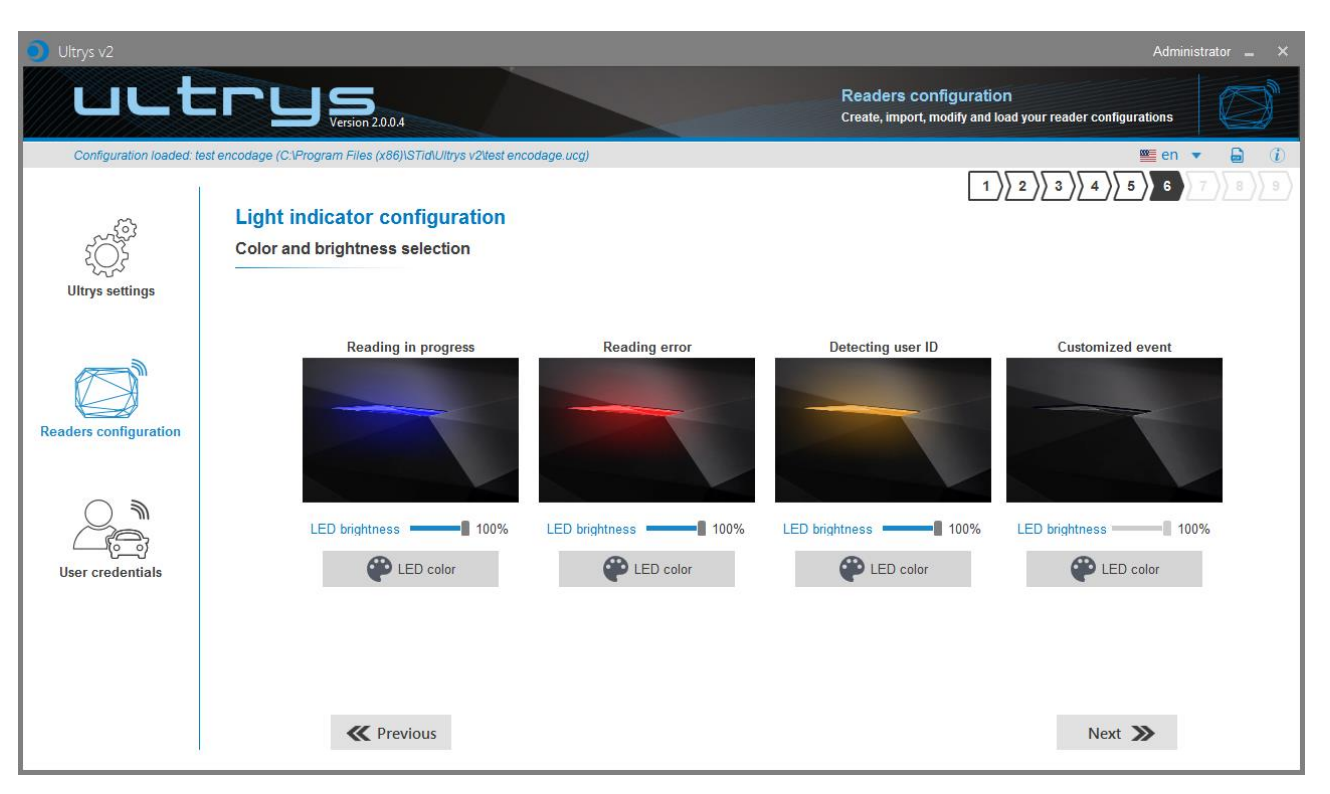

#### **Reading in progress:**

This LED lights when the RF is on.

After initializing reader sequence, this LED must be lit on the selected color.

#### **Reading error:**

This LED lights when the RF is bad, in this case the reader can't read the tag.

- Check the antenna connection
- Check the antenna cable

#### **Detecting user ID**:

This LED lights when a tag is detected by the antenna.

#### Customized event\*:

By default, there is no color.

#### LED brightness:

The LED brightness can be adjusted by step of 10% (from 10% to 100%)

#### LED color:

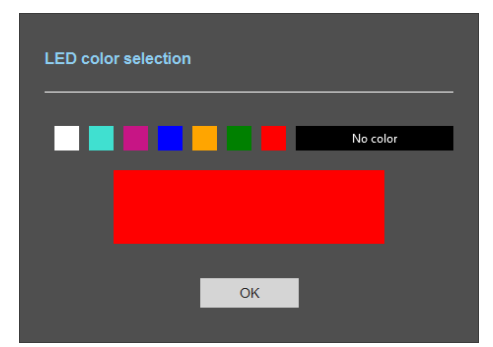

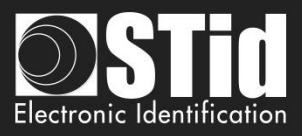

| * Ine LED 'Customized event' only appears if 'Reading Mode' = Continuous reading + custom LED lightin |
|----------------------------------------------------------------------------------------------------|
|----------------------------------------------------------------------------------------------------|

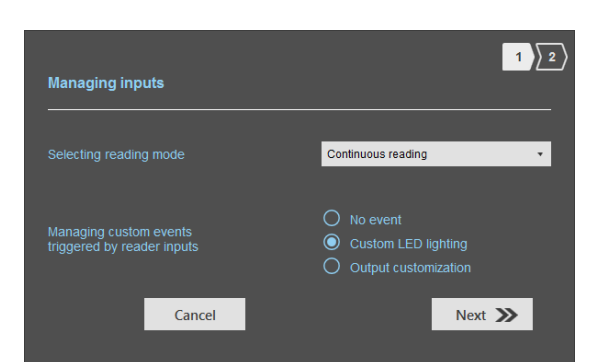

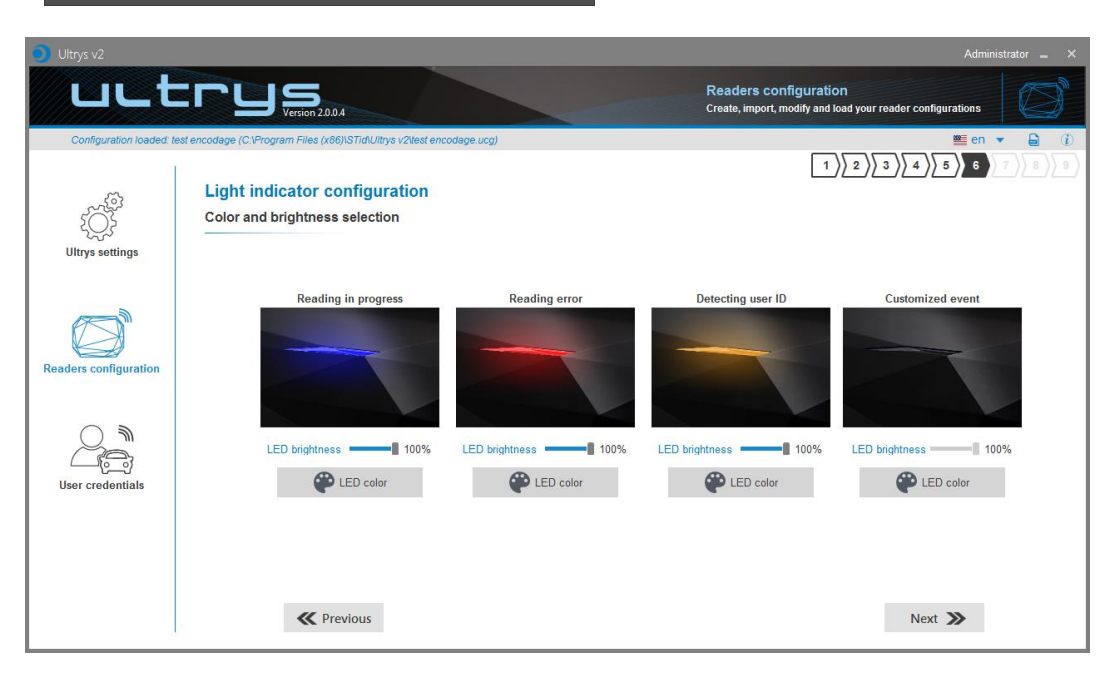

#### Default display:

| Oltrys v2                |                                                                                                    |               | Administrator 🕳 🗙                                                           |
|--------------------------|----------------------------------------------------------------------------------------------------|---------------|-----------------------------------------------------------------------------|
| uut                      | CUS<br>Version 20.0.4                                                                                                    | Real          | ders configuration<br>e, import, modify and load your reader configurations |
| Configuration loaded: to | est encodage (C.VProgram Files (x86)\STidUltrys v2test encodage.ucg) Light indicator configuration Color and brightness selection |               | 1 2 3 4 5 6 7 8 9                                                           |
| Readers configuration    | LED brightness 100%                                                                                                    | Reading error | Detecting user ID                                                           |
|                          | <b>«</b> Previous                                                                                                    |               | Next 🔉                                                                      |

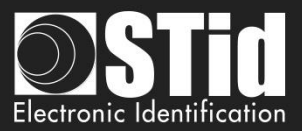

### **Step 7- Access - Communication protocol**

| 🜖 Ultrys v2              |                                                                                                    | Administrator 🗕 🗙                                                                   |
|--------------------------|----------------------------------------------------------------------------------------------------|-------------------------------------------------------------------------------------|
| uLt                      | Version 2.0.0.4                                                                                                    | Readers configuration<br>Create, import, modify and load your reader configurations |
| Configuration loaded: to | est encodage (C:Program Files (x86))STidUltrys v2test encodage.ucg) Communication protocol Authenticated encryption of EPC data (Secure mode)                                                                                                    | En ▼  1)2)3)4)5)6 7 8 9 (1)203456 7 8 9 (1)203456 7 8 9                             |
| کی ک                     | User ID security (EPC) 1                                                                                                    | EPC size (bytes) 5 o                                                                |
| Readers configuration    | Select output protocol 2 Wiegand with customized size  This protocol has the same message structure as the Wiegand 3La or 3La protocol, but the number of bytes can be customized (EPC size). Overview of TTL outputs Voie 4 Voie 3 Voie 2 Voie 1 | Format details<br>Mode 3 Mode 2                                                     |
| User credentials         | CLK1 DATA4 CLK3 DATA3 CLK3 DATA2 CLK1 DATA4                                                                                                    | AA BB CC xx xx XX YY ZZ<br>Mode 4<br>Mode 1<br>Mode 1                               |
|                          |                                                                                                    | Time between same user ID being 6 s                                                 |
|                          | <b>«</b> Previous                                                                                                    | Next ≫                                                                              |

#### 1 Communication protocol

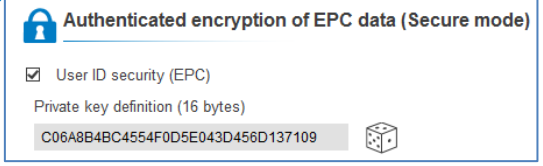

The EPC can be encrypted and signed before being written in the tag.

The reader will decrypt and authenticate the EPC before sending it on its output media.

Only an EPC correctly decrypted and authenticated will produce an output data, otherwise the reader will remain mute.

Notes:

• Only UHF tags compatible with "*FAST ID*" feature and having at least 128 bits of EPC can be decrypted and authenticated by the SPECTRE Access reader.

The chips compatible with secure encoding are: Monza X, Monza R6P, Monza 4D, this chip is present into

- TLTA-W53M-943\_S
- TLTA-W75B-943\_S
- IronTag 206
- CCTW490\_AN
- The secure mode is not accessible if an EPC mask has been set in 'Advanced settings'.

 $\mathbf{\mathbf{\hat{\mathbf{v}}}}$ 

Note: After setting an EPC security key, if you return to step 5 with the Previous button, and you set an EPC filter, then returning to step 7, the "EPC ID Security" checkmark is displayed. in gray, the key field is still accessible but not taken into account.

User ID security (EPC)

Private key definition (16 bytes)

C1111122245454455454564654654654

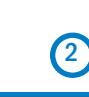

Ultrys v2-V2.1 - Page 34 on 73

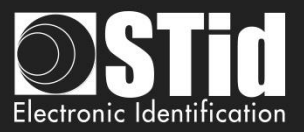

#### The displays depend on the Ultrys version chosen in step 3.

|                        | ULTRYS v2.0.x-Access xx 🔹        | U                           |
|------------------------|----------------------------------|-----------------------------|
| Select protocol        |                                  | Sélection du pr             |
| Select output protocol | •                                | Sélectionner le protocole o |
|                        | RS232<br>RS485                   |                             |
|                        | Wiegand 26 bits - 3i             |                             |
|                        | Wiegand with customized LRC size |                             |
|                        | Wiegand with customized size     |                             |
|                        | CIUCKAD ata 40 bits - 150 2B     |                             |
|                        |                                  |                             |
|                        |                                  |                             |
|                        |                                  |                             |

#### JLTRYS v2.1.x-Access xx • otocole de sortie RS232 RS485 Wiegand 26 bits - 3i Wiegand avec LRC taille personnalisée Wiegand taille personnalisée Clock&Data 40 bits - Iso 2B Wiegand 34 bits - 3Eb Wiegand 37 bits - 3V Wiegand 35 bits - 3W Clock&Data 32 bits - Iso 2H Wiegand 36 bits (32+4 LRC) - 3Ca Wiegand 44 bits (40+4 LRC) - 3Cb Wiegand 32 bits - 3La K Précédent Wiegand 40 bits - 3Lb Clock&Data taille personnalisée

#### RS232 / RS485

| Select protocol                           |    |               |
|-------------------------------------------|----|---------------|
| Select output protocol                    |    | RS232 •       |
|                                           |    |               |
| Data                                      |    | Hexadecimal - |
| <ul><li>Padding</li><li>STX+ETX</li></ul> | CR | LRC ASCII     |
| Baud Rate                                 |    | 115200 -      |

#### Serial frame:

| 1 byte | X bytes | 1 byte | 1 byte | 1 byte | 1 byte |
|--------|---------|--------|--------|--------|--------|
| STX    | Data *  | LRC    | CR     | LF     | ΕΤΧ    |
|        |         |        |        |        |        |

\*Doubled if the ASCII option is activated.

| Data      | Data sent in decimal or hexadecimal format.                                                          |
|-----------|----------------------------------------------------------------------------------------------------|
| Padding   | Add on the frame leading zeros.<br>If this option is not activated, the leading zeros won't be sent. |
| STX+ETX   | Add STX (0x02) and ETX (0x03) in the frame.                                                          |
| CR        | Carriage return (0x0D).                                                                              |
| LF        | Line feed (0x0A).                                                                                    |
| LRC       | Checksum byte by XORing of all previously characters without the STX.                                |
| ASCII     | If this option is activated, the Data will be sent in ASCII mode.                                    |
| Baud Rate | 9600, 19200, 38400, 57600 or 115200 bauds.                                                           |

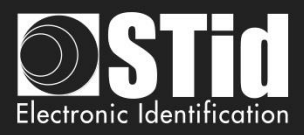

#### Wiegand 26 bits- 3i

| Select protoco                                    | bl                                                           |                             |            |
|---------------------------------------------------|--------------------------------------------------------------|-----------------------------|------------|
| Select output protocol<br>Overview of TTL outputs |                                                              | Wiegand 26 bits - 3i        |            |
| Bit 1<br>Bit 2 Bit 25<br>Bit 26                   | ven parity from bit<br>ata (24 bits)<br>dd parity from bit 1 | 2 to bit 13<br>14 to bit 25 |            |
| Lane 4                                            | Lane 3                                                       | Lane 2                      | Lane 1     |
| CLK4 DATA4                                        | CLK3 DATA3                                                   | CLK2 DATA2                  | CLK1 DATA1 |
|                                                   |                                                              |                             |            |
| 00000                                             | 0000                                                         |                             |            |

Note: the graphic indicating the lanes, depends on the configuration of the number of antennas/lanes.

#### Wiegand with LRC customized size

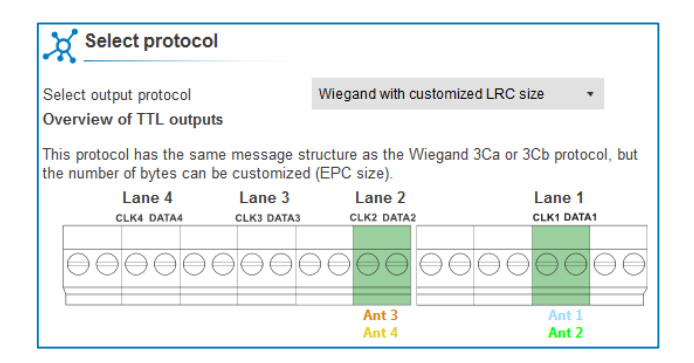

#### Wiegand customized size

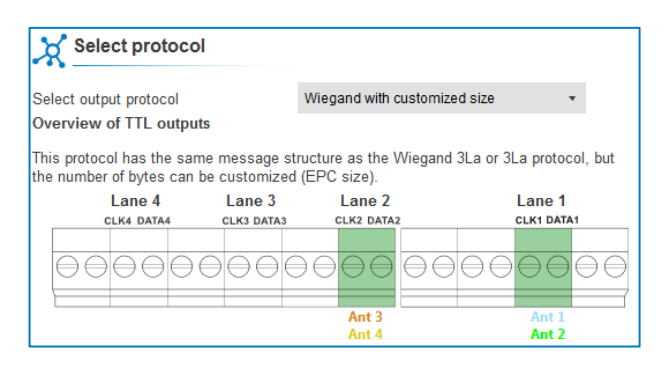

#### Decimal Clock&Data – Iso 2B

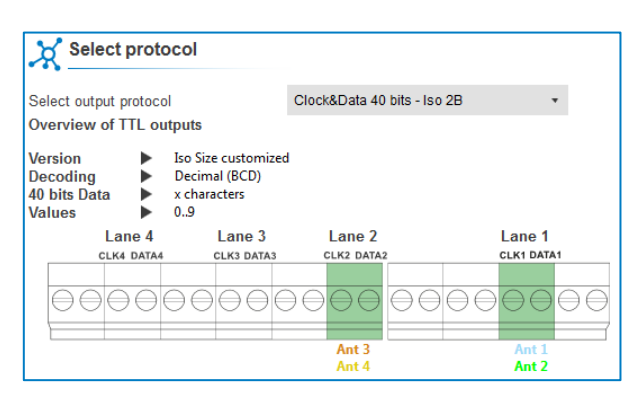
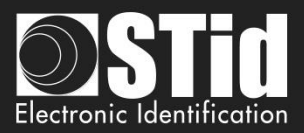

A

| 3 | EPC size (bytes) | <b>—</b> I— | 3 o |
|---|------------------|-------------|-----|
|   |                  |             |     |

| Protocol                                           | Size in plain mode | Size in secure mode |
|----------------------------------------------------|--------------------|---------------------|
| RS232 / RS485                                      | 1b up to 62b       | 1b up to 6b         |
| Wiegand 26 bits                                    | Fixed to 3b        | Fixed to 3b         |
| Wiegand with LRC custom size / Wiegand custom size | 1b up to 16b       | 1b up to 6b         |
| Decimal Clock&Data – Iso 2B                        | 1b up to 7b        | 1b up to 6b         |

4

| EPC code feedback form | mat Mode 1 (Standard) -    |
|------------------------|----------------------------|
|                        | Mode 1 (Standard)          |
| Format details         | Mode 2 (Standard reversed) |
| Mode 3                 | Mode 3                     |
|                        | Mode 4                     |
|                        |                            |

There are 4 modes to feedback the EPC.

Example: EPC data: AA BB CC DD EE xx xx ... VV WW XX YY ZZ with 'EPC size' fixed to 4bytes.

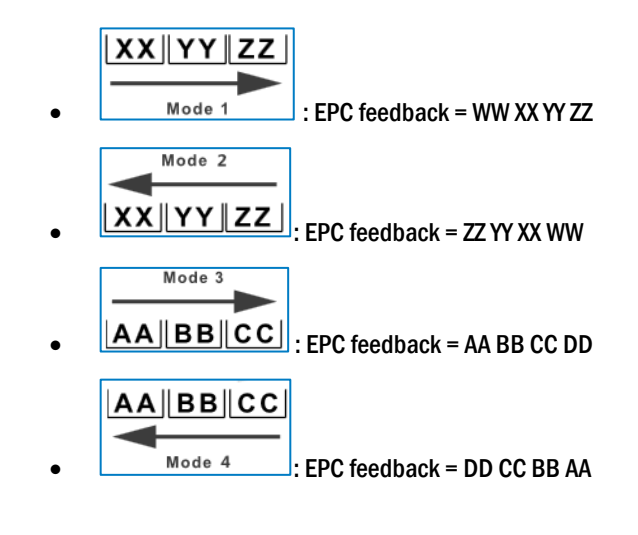

| 5 | Filtering                                     |    |     |
|---|-----------------------------------------------|----|-----|
|   | Time between same user ID being<br>read twice | -1 | 6 s |

The reader emits the credential code present in the field only once during this time.

This time is adjustable from 0 to 30 seconds.

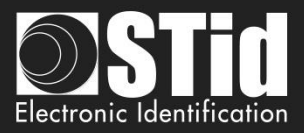

## Clock&Data ISO2B protocol

### Chronograms

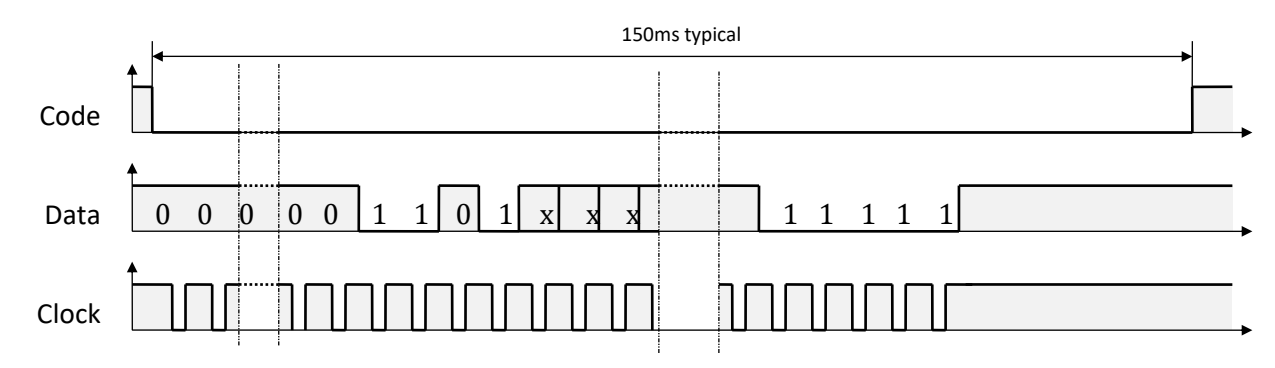

### **Clock details**

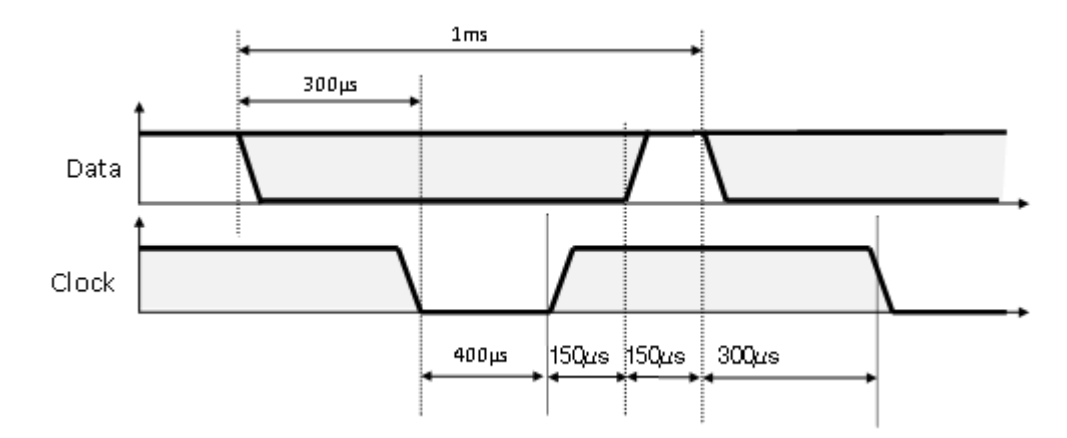

#### **Message structure**

| Leading zeroes | Start Sentinel | Datas | End Sentinel | LRC | Trailing zeroes |
|----------------|----------------|-------|--------------|-----|-----------------|
|                |                |       |              |     |                 |

### Message description

The frame is made of a first series of 16 zero followed by synchronization characters of 5 bits (4 bits, LSB first, plus 1 parity bit). It ends the frame with trailing zero without a clock. The message consists of the following:

Start Sentinel.1 character 1011b (0x0B) - parity bit 0. Transmission 1101 0Data:According to EPC size: 3 up to 17 decimal charactersEnd Sentinel: 1 character 1111b (0x0F) - parity bit 1. Transmission 1111 1LRC:1 control character, which is the « XOR » of all characters.

### Example Clock&data size 5 bytes:

For a hexadecimal user code of « 0x187E775A7F », the output code will be: « 0105200966271 ». The frame sent by reader will be:

| 000  | 1101 0     | 0000 1 | 1000 0 | 0000 1 | 1010 1 |   |      |   | 0110 1  | 01000   | 1110 0  | 1000 0  | 11111 | 1111 1 | 000  |
|------|------------|--------|--------|--------|--------|---|------|---|---------|---------|---------|---------|-------|--------|------|
|      | В          | 0      | 1      | 0      | 5      | 2 | 0 09 | 6 | 6       | 2       | 7       | 1       | F     | F      |      |
| Zero | <i>S.S</i> | Char.1 | Char.2 | Char.3 | Char.4 | - | Char |   | Char.10 | Char.11 | Char.12 | Char.13 | E.S   | LRC    | Zero |

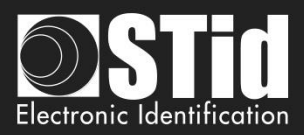

## **Wiegand Protocols**

### Chronograms

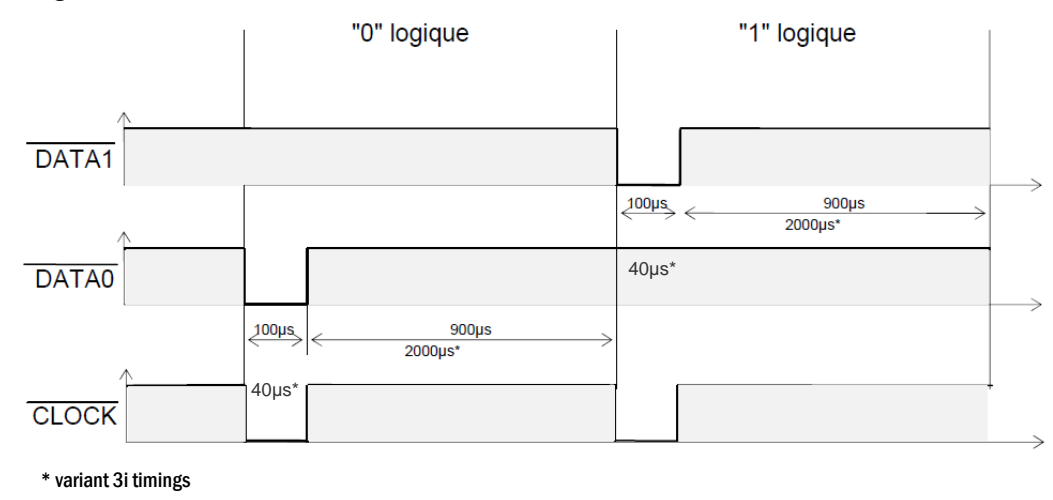

### Wiegand 3i protocol

| Variant | Decoding    | 24 bits data | Values |
|---------|-------------|--------------|--------|
| Зі      | Hexadecimal | 6 characters | 0 to F |

### Message structure

| Bit 1                            | Bit 2 Bit 25   | Bit 26                           |
|----------------------------------|----------------|----------------------------------|
| Even parity from bit 2 to bit 13 | Data (24 bits) | Odd parity from bit 14 to bit 25 |

### Message description

The frame consists of 26 bits as follows:

| First parity: | <i>1bit even parity of next 12 bit</i> |
|---------------|----------------------------------------|
| Data:         | 6 hexadecimal characters 'MSB first'   |
| Last parity:  | 1bit odd parity of previous 12 bits    |

Example: for the hexadecimal code « *0x0FC350* », the frame sent will be:

| 0      | 0000   | 1111   | 1100   | 0011   | 0101   | 0000   | 1      |
|--------|--------|--------|--------|--------|--------|--------|--------|
|        | 0      | F      | С      | 3      | 5      | 0      |        |
| Parity | Char.1 | Char.2 | Char.3 | Char.4 | Char.5 | Char.6 | Parity |

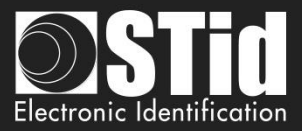

### Wiegand 3CB protocol

| Bit 1 Bit 40       | Bit 41 Bit 44 |
|--------------------|---------------|
| Data « MSB first » | LRC           |

### Message description

The frame consists of 44 bits as follows:

| Data: | 10 hexadecimal characters « MSB first » |
|-------|-----------------------------------------|
| Data: | 10 hexadecimal characters « MSB first » |

LRC: 1 control char, all characters « XORed»

Example: for the hexadecimal code « *0x01001950C3* », the frame sent will be:

| 0000   | 0001   | 0000   | 0000   | 0001   | 1001   | 0101    | 0000   | 1100   | 0011    | 0011 |
|--------|--------|--------|--------|--------|--------|---------|--------|--------|---------|------|
| 0      | 1      | 0      | 0      | 1      | 9      | 5       | 0      | С      | 3       | 3    |
| Char.1 | Char.2 | Char.3 | Char.4 | Char.5 | Char.6 | Char. 7 | Char.8 | Char.9 | Char.10 | LRC  |

### Wiegand 3CA protocol

| Bit 1 Bit 36       | Bit 37 Bit 36 |
|--------------------|---------------|
| Data « MSB first » | LRC           |

#### Message description

The frame consists of 36 bits as follows:

| Data: | 8 hexadecimal characters « | MSB first » (32 bits) |
|-------|----------------------------|-----------------------|
|-------|----------------------------|-----------------------|

LRC: 1 control char, all characters « XORed »

Example: for the hexadecimal code « *0x001950C3* », the frame sent will be:

| 0000   | 0000   | 0001   | 1001   | 0101   | 0000   | 1100   | 0011   | 0010 |
|--------|--------|--------|--------|--------|--------|--------|--------|------|
| 0      | 0      | 1      | 9      | 5      | 0      | С      | 3      | 2    |
| Char.1 | Char.2 | Char.3 | Char.4 | Char.5 | Char.6 | Char.7 | Char.8 | LRC  |

### Wiegand 3LA protocol

Same as « Wiegand 3CA » WITHOUT LRC.

### Wiegand 3LB protocol

Same as « Wiegand 3CB » WITHOUT LRC.

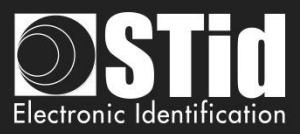

### **Step 4- OSDP - Antenna type selection**

The OSDP SPECTRE reader only works with new SPECTRE antennas (ANT\_UHF2).

Step 4 does not exist in the OSDP Wizard.

## **Step 5- OSDP - Installation configuration**

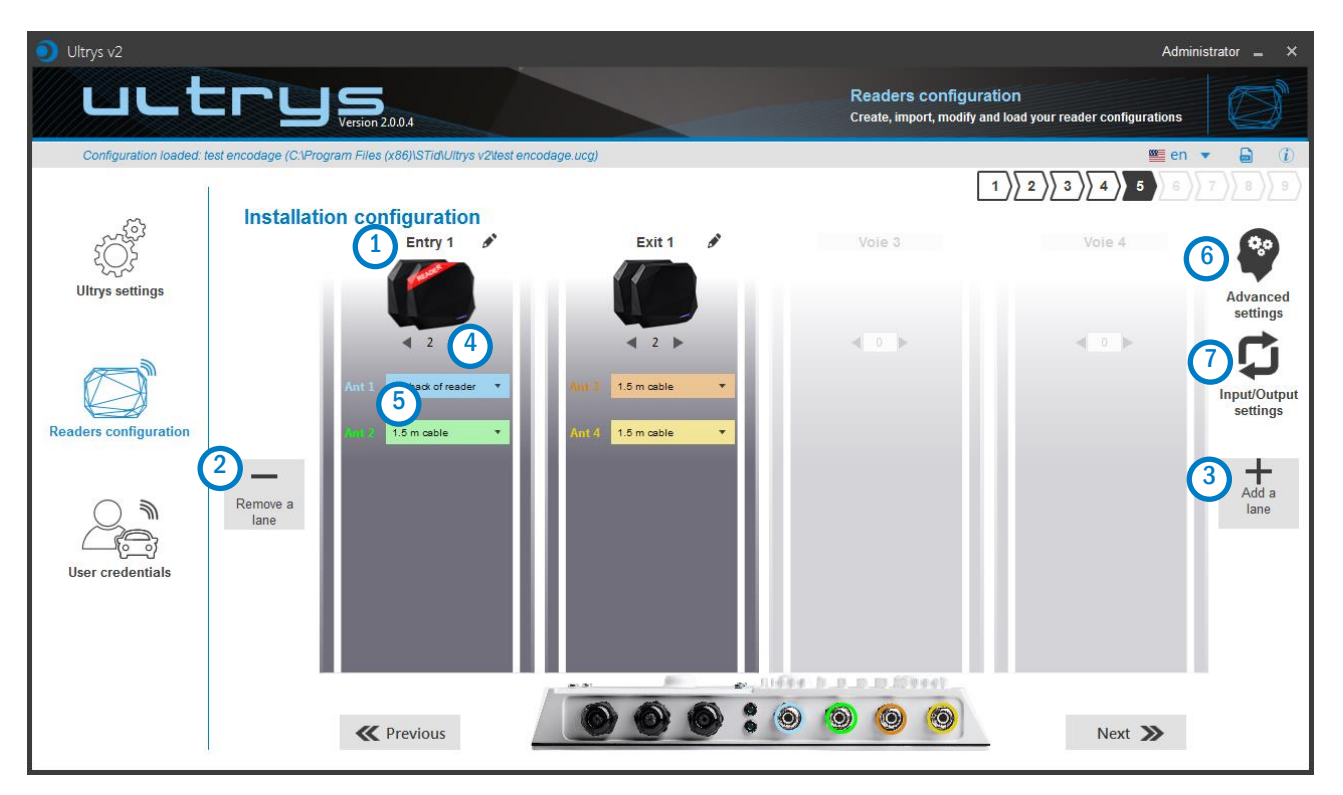

## 1 Name the lane

Maximum 10 characters.

For example, Entry1.

# 23 Add / Delete lane

Use 'Add /Delete lane' to configure the number of lanes you will use in your application.

The default setting is one antenna on the first lane.

For more information about the possible combination please refer to the document NA\_SPECTRE.

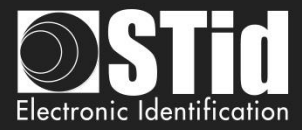

In OSPD the lane number corresponds to the osdp Reader Number:

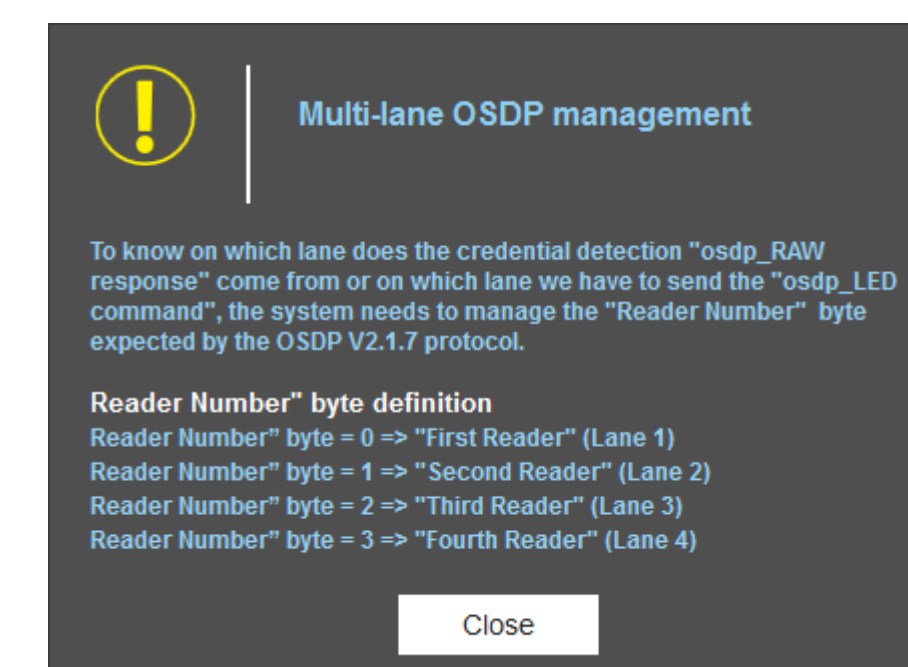

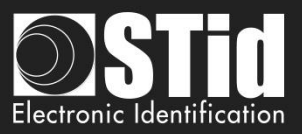

# 4 Add / Remove antenna on lane

Set the number of antennas on the corresponding lane.

When an antenna is added, the RF port to which the antenna has to be connected appears on the reader with corresponding color to help the installation.

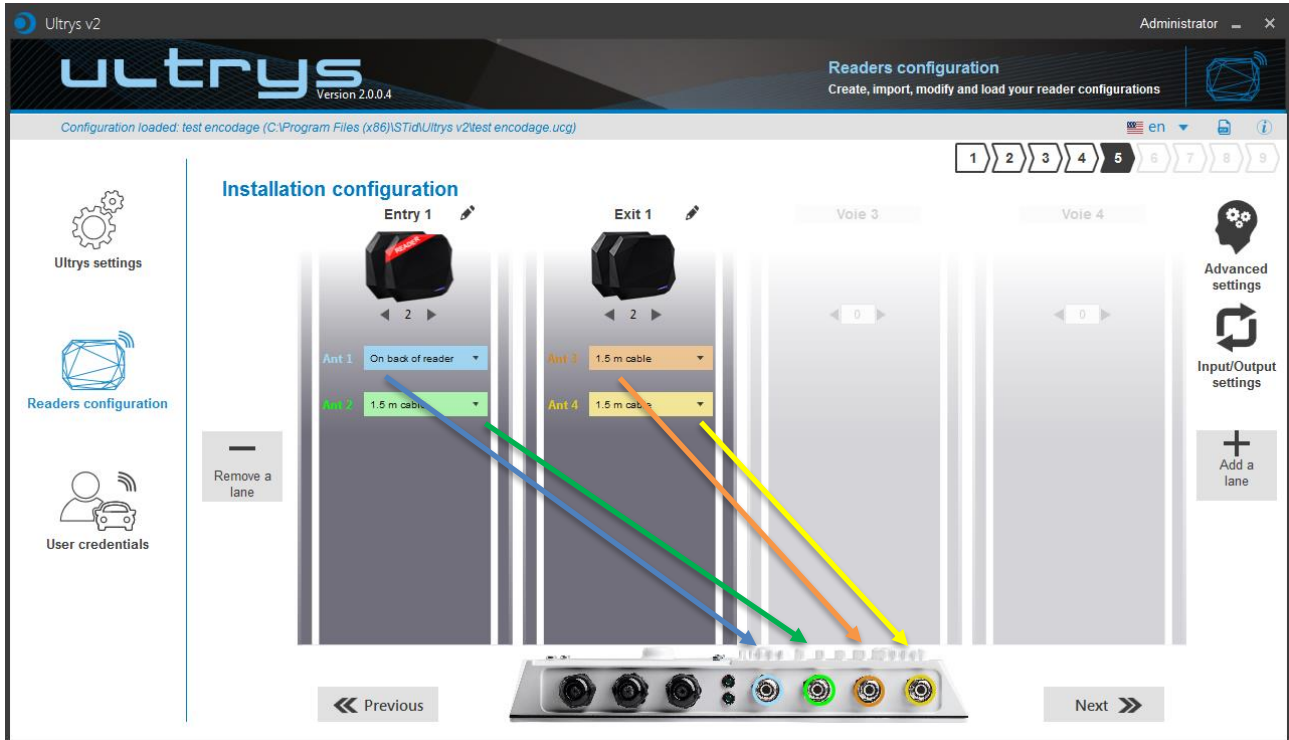

RF ports are assigned in order to add the antennas in the configuration wizard.

When an antenna is removed from the configuration, the RF port connection for other antennas does not change.

Example: Ant 2 deleted from lane 1 and added to lane 2.

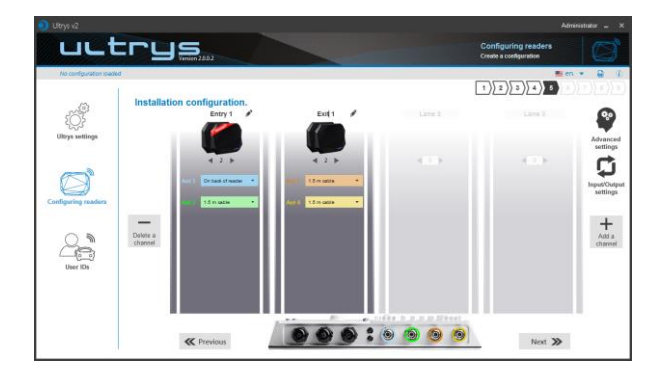

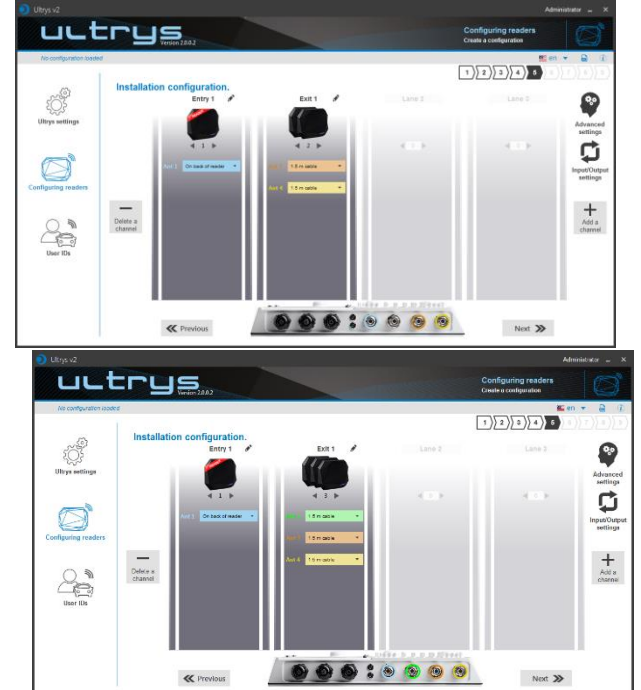

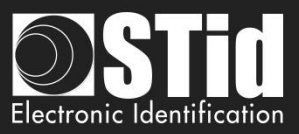

## Select the cable length for each antenna

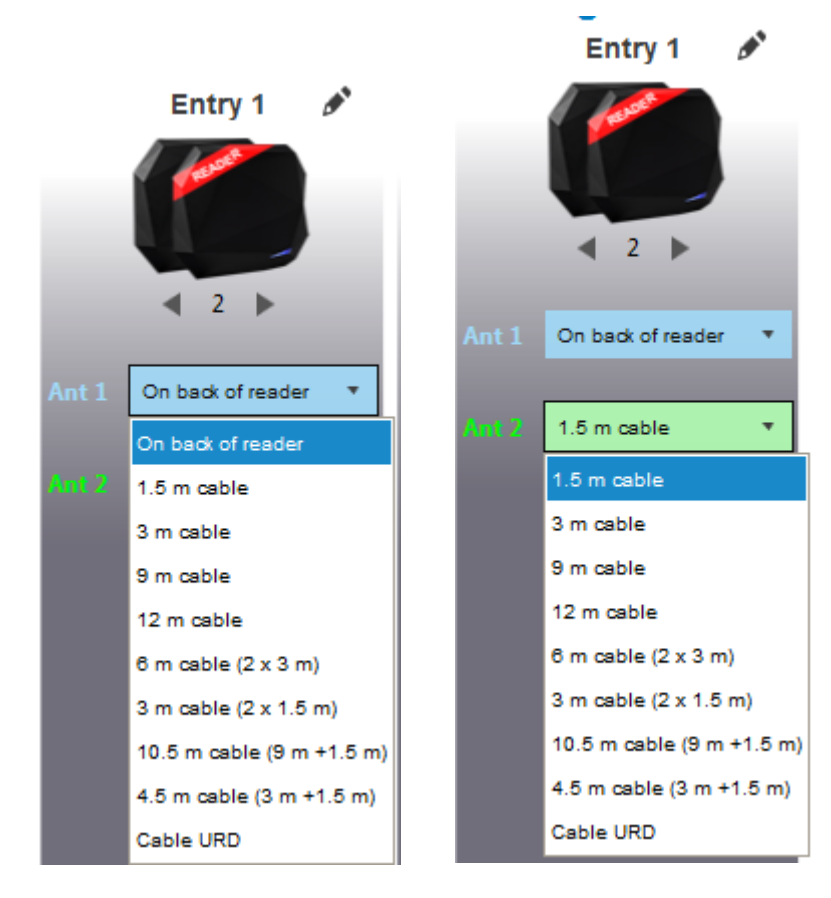

For each antenna, select the cable length you would like to use between antenna and reader.

Only the first Antenna of the lane 1 can be lean against the reader.

5

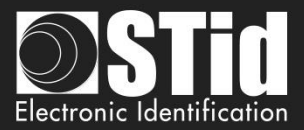

### Advanced settings

6

| Advanced settir              | ıgs    |                                                                                                    |
|------------------------------|--------|----------------------------------------------------------------------------------------------------|
| <u>a</u>                     | Lane 1 | Lane 2 Lane 3 Lane 4                                                                                                    |
| bnt 1 Behind the re<br>c wer | ader   | Scan time after triggering of the                                                                                       |
|                              | (      | EPC filter                                                                                                    |
|                              |        | EPC mask (Hexadecimal)                                                                                                  |
|                              |        | EPC mask position (byte) 0 o                                                                                            |
|                              | (      | Filter inversion: The reader will only send to the system the EPCs without the filter                                   |
|                              | G      | RSSI filter                                                                                                    |
|                              |        | RSSI value 0 dBm                                                                                                    |
|                              |        | Filter inversion: The reader will only send to the system the EPCs for credentials with an RSSI below the defined value |
|                              |        |                                                                                                    |
|                              |        | Close                                                                                                    |
|                              |        |                                                                                                    |
|                              |        |                                                                                                    |
|                              |        |                                                                                                    |

- Select the lane to configure. The lanes selected in installation setup are blue. When a lane is selected in Advanced parameters it is written in white.
  - Select / Change the cable length between the antenna and the reader.
- Adjust the power of each antenna (from 10% to 100%) to adjust the reading distances.
- Adjust the timing for a scan (reading) by step of 1 second (max 30s). This setting is taking into account only if *Input type selection* is set to *Activating all lanes* or *Activating the event lane.*
- (e) The EPC filter is not available in Secure Mode.

Enter the value for EPC Mask, max 62 hexadecimal bytes.

- Adjust the value for offset EPC mask in bytes (0 to 65535). It depends on the EPC Mask length.
- Filter inversion not selected: only tags with an EPC value corresponding to the EPC mask value will be provided to the user.

Filter inversion selected: only tags with an EPC value different from the EPC mask value will be provided to the user.

h RSSI (Received Signal Strength Indication) is a measure of the power in reception of the tag response. The value returned by the reader is proportional to the amplitude of the reception signal Adjust the RSSI value (-110dBm to 0dBm). 0dBm deactivates the RSSI filter.

i Filter inversion not selected: only tags with an RSSI greater than or equal to the specified value will be provided to the user.

Filter inversion selected: only tags with an RSSI smaller or equal to the specified value will be provided to the user.

- Ex: RSSI filter = -49f=dBm + Reversal not selected
  - A tag that will have a RSSI value of -20dBm will be sent back,
  - A tag that will have a RSSI value of -60dBm will not be sent back.

Scan time, EPC filter and RRSI filter settings are the same for antennas on the same lane. The cable length and RF power antenna are set for each antenna.

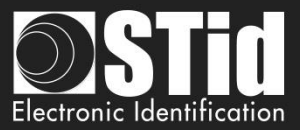

Example 1: 4 antennas on lane 1.

|               | Lane 1         | Lane 2 Lane 3 Lane 4                                                                                                    |
|---------------|----------------|----------------------------------------------------------------------------------------------------|
| Ant 1 Behind  | the reader 🔹 🔻 | Scan time after triggering of the                                                                                          |
| Power         | ◀ 100% ►       |                                                                                                    |
| Ant 2 1.5 m c | able 🔹         | EPC filter                                                                                                    |
| Power         | 100%           | EPC mask (Hexadecimal)                                                                                                    |
| Fower         | 10078          | EPC mask position (byte)                                                                                                   |
| Ant 3 1.5 m c | able 🔹         | Filter inversion: The reader will only send to the system the EPCs without the filter                                      |
| Power         | ◀ 100% ►       |                                                                                                    |
| Ant 4 15 mg   | oblo           | RSSI filter                                                                                                    |
| Ant 4         | able           | RSSI value 0                                                                                                    |
| Power         | ◀ 100% ►       | Filter inversion: The reader will only send to the system the EPCs<br>for credentials with an RSSI below the defined value |

Example 2: 2 antennas on lane 1 and 2 antennas on lane 2.

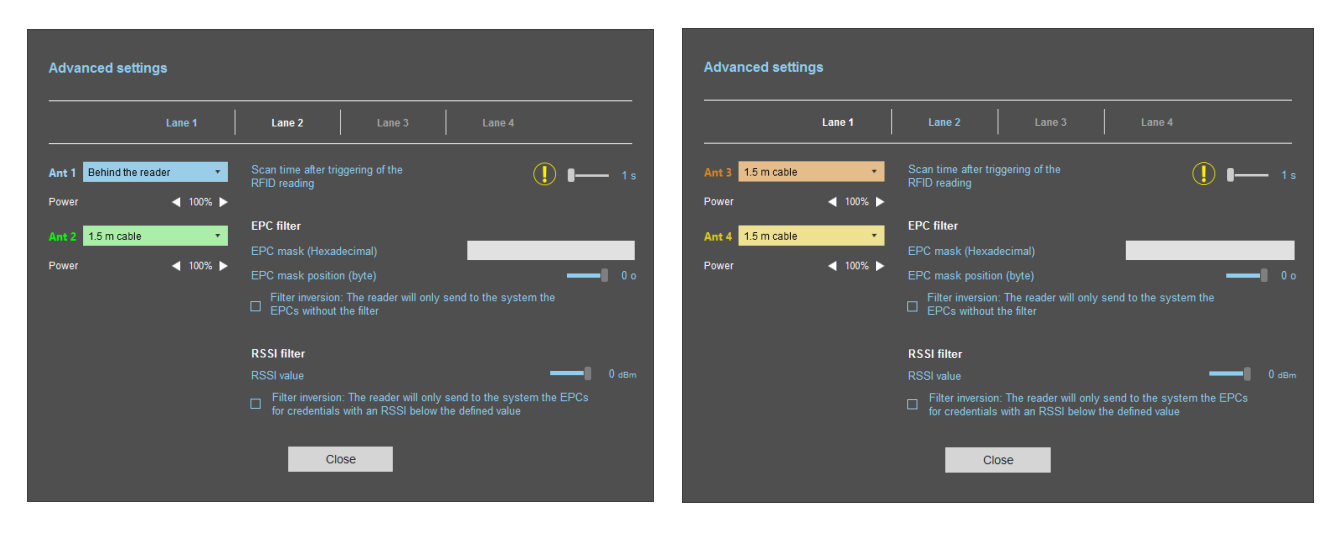

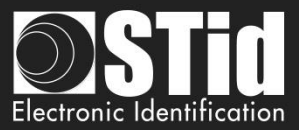

#### **EPC filter**

О

#### Example:

1- EPC mask = AA AA and Offset = 0

Tag 1: AAAAABCD0000000000000000 Tag 2: AA02ABCD0000000000000000 Tag 3: AA02ABCD0000000000000000 Tag 4: AA02FFFF000000000000000000

Only tag 1 is transmitted.

2- EPC mask = AA AA AA and Offset = 0

Tag 1: AAAAABCD0000000000000001 Tag 2: AA02ABCD0000000000000002 Tag 3: AA02ABCD0000000000000003 Tag 4: AA02FFFF000000000000000003

No tag is transmitted.

3- *EPC mask* = 01 and *Offset* = 11

Tag 1: AA AA AB CD 00 00 00 00 00 00 00 01 Tag 2: AA 02 AB CD 00 00 00 00 00 00 00 02 Tag 3: AA 02 AB CD 00 00 00 00 00 00 00 03 Tag 4: AA 02 FF FF 00 00 00 00 00 00 00 03

Offset is represented in blue; the filter is done on byte 12. Only tag 1 is transmitted.

4- EPC mask = AB and Offset = 2

Tag 1: AA AA AB CD 00 00 00 00 00 00 00 00 1 Tag 2: AA 02 AB CD 00 00 00 00 00 00 00 02 Tag 3: AA 02 AB CD 00 00 00 00 00 00 00 03 Tag 4: AA 02 FF FF 00 00 00 00 00 00 00 03

Tags 1, 2 and 3 are transmitted.

5- EPC mask = AB, Offset = 2 and Reversal

Tag 1: AA AA AB CD 00 00 00 00 00 00 00 00 01 Tag 2: AA 02 AB CD 00 00 00 00 00 00 00 02 Tag 3: AA 02 AB CD 00 00 00 00 00 00 00 00 3 Tag 4: AA 02 FF FF 00 00 00 00 00 00 00 03

Tags 1, 2 and 3 are not transmitted. Only tag 4 is transmitted.

| Offset (bvte) | I     | 0 o  |
|---------------|-------|------|
|               |       |      |
| Reversal      |       |      |
|               |       |      |
| EPC mask      | AAAAA |      |
| Offset (byte) | I     | 0 o  |
| Reversal      |       |      |
|               |       |      |
| EPC mask      | 01    |      |
|               |       |      |
| Offset (byte) | -1    | 11 o |
| Offset (byte) | -8    | 11 o |
| Offset (byte) | -8    | 11 o |
| Offset (byte) | -8    | 11 o |

EPC mask AAAA

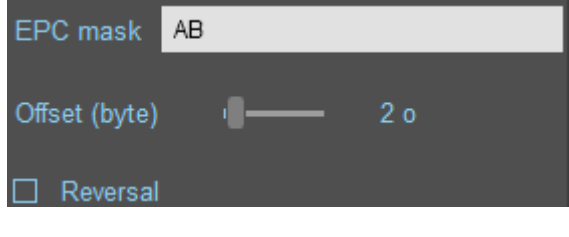

| EPC mask      | AB |     |  |
|---------------|----|-----|--|
| Offset (byte) | ·8 | 2 o |  |
| Reversal      |    |     |  |

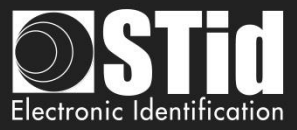

# Input/ output settings

| Input management                             |                                                                                                    | 1 2            |
|----------------------------------------------|----------------------------------------------------------------------------------------------------|----------------|
| Reading mode selection<br>Cancel             | Continuous reading                                                                                                    | ng v<br>Next ≫ |
| Output management                            |                                                                                                    | 1 2            |
| Output type selection                        | Pull up to V+                                                                                                    | •              |
| Status of outputs                            | Open Clease                                                                                                    | 4              |
| Output 1<br>Output 2<br>Output 3<br>Output 4 | Open   Close     Image: Close   Image: Close     Image: Close   Image: Clo |                |
| <b>Previo</b>                                | us Cancel                                                                                                    | Confirm        |

Both types of output are Pull up to V+ or Open drain.

Status of outputs: select for each output the default state 'Open' or 'Closed'.

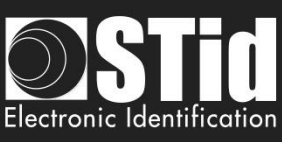

| Innut management                                  | 1 2                       |                                                               |
|---------------------------------------------------|---------------------------|---------------------------------------------------------------|
|                                                   |                           | In this mode, the reader scan continuously.                   |
| Reading mode selection                            | Continuous reading 🔹      |                                                               |
| Cancel                                            | Next ≫                    |                                                               |
| Output                                            | 1 2                       | 2                                                             |
|                                                   |                           | Select the output type and default state for output.          |
| Output type selection                             | Pull up to V+ 🔹           |                                                               |
| Status of outputs                                 | Open Closed               |                                                               |
| Output 1<br>Output 2                              |                           |                                                               |
| Output 3<br>Output 4                              |                           |                                                               |
| Previous                                          | Cancel Confirm            |                                                               |
| 2                                                 |                           | Reading Mode = Activate all lanes                             |
| -                                                 | _                         |                                                               |
| Input management                                  | 1                         | If an Input is activated (In1, In2, In3 or In4), the read     |
|                                                   |                           | scans on all lanes set.                                       |
| Reading mode selection                            | Triggering on all lanes 🔹 |                                                               |
| Cancel                                            | Next ≫                    |                                                               |
| Scan time after triggering of the<br>RFID reading |                           | The duration of the reading is defined in 'Advanced settings' |
|                                                   |                           | Select the output type and default state for output.          |
| Output management                                 | 1)2                       | 2                                                             |
| Output type selection                             | Pull up to V+             |                                                               |
| Status of outputs                                 |                           |                                                               |
| Output 1                                          | Open Closed               |                                                               |
| Output 2<br>Output 3                              |                           |                                                               |
| Output 4                                          | $\circ$ $ $ $\circ$ $ $   |                                                               |
| <b>Revious</b>                                    | Cancel Confirm            |                                                               |
|                                                   |                           |                                                               |

0

S

D

P

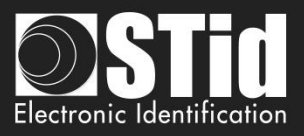

### Reading mode = Triggering on the lane with the event

| Input management                               |                        | 1 2            | lf an Ing<br>corresp |
|------------------------------------------------|------------------------|----------------|----------------------|
| Reading mode selection                         | Triggering on the lane | with the event |                      |
| Cancel                                         |                        | Next ≫         |                      |
| Scan time after triggering of the RFID reading | (                      | ]   1s         | The dura<br>settings |
| Output management                              |                        | 1) 2<br>Selec  | t the outp           |
| Output type selection                          | Pull up to V+          |                |                      |
| Status of outputs                              |                        |                |                      |
| Output 1                                       | Open Closed            |                |                      |
| Output 2                                       |                        |                |                      |
| Output 3                                       |                        |                |                      |
| Output 4                                       |                        |                |                      |
| <b>C</b> Previous                              | Cancel Co              | nfirm          |                      |

The duration of the reading is defined in 'Advanced settings'.

elect the output type and default state for output.

f an Input is activated, the reader scans on the corresponding lane.

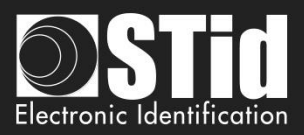

# Summary table

|          | Reading Mode                             | Input                                                                       | Configurable<br>Outputs states? | Output                                                                                                    |
|----------|------------------------------------------|-----------------------------------------------------------------------------|---------------------------------|----------------------------------------------------------------------------------------------------|
| (3)      | Continuous reading                       | No action                                                                   | Yes<br>by lane                  | The output state toggles at the ascent.                                                                               |
| b        | Triggering on all<br>lanes               | An action on any input<br>activates the reading on all<br>configured lanes. | Yes<br>by lane                  | The output state toggles at the ascent<br>during the ascent time of the identifier<br>(physically on the BUS + 200ms. |
| <b>e</b> | Triggering on the<br>lane with the event | An action on Input <i>x</i> activate<br>the scan on lane <i>x</i> .         | Yes<br>by lane                  |                                                                                                    |

O S D P

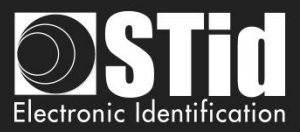

| ULTRYS v2                |                                                                      |                   | Adm                                                                                 | inistrator 🕳 🗙 |
|--------------------------|----------------------------------------------------------------------|-------------------|-------------------------------------------------------------------------------------|----------------|
| uLt                      | Version 2.1.0.15                                                     |                   | Readers configuration<br>Create, import, modify and load your reader configurations |                |
| Configuration loaded: te | est encod (U:\2-Qualification\SLA SMA\Ultrys2.1.0.15\test encod.ucg) |                   | 🕮 EN                                                                                | • 🖨 (Ì)        |
| کې<br>ULTRYS v2 settings | Light indicator configuration<br>Color selection                     |                   |                                                                                     | 7 8 9          |
|                          |                                                                      | Detecting user ID |                                                                                     |                |
| Readers configuration    |                                                                      |                   |                                                                                     |                |
| User credentials         |                                                                      | ED color          |                                                                                     |                |
|                          |                                                                      |                   |                                                                                     |                |
|                          | K Previous                                                           |                   | Next ≫                                                                              |                |

### **Detecting user ID:**

This LED lights when a tag is detected by the antenna.

Warning: An osdp\_LED command cancels this color.

### LED color:

| LED co | olor selection |          |   |
|--------|----------------|----------|---|
|        |                | No color | - |
|        |                |          |   |
|        |                |          |   |
|        | ОК             |          |   |

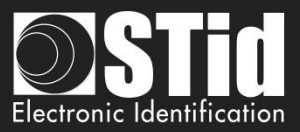

## **Etape 7- Access- Communication protocol**

| ULTRYS v2                      |                                                                                                    |                                       |                                                   | Administrator 🗕 🗙                              |
|--------------------------------|----------------------------------------------------------------------------------------------------|---------------------------------------|---------------------------------------------------|------------------------------------------------|
| uLt                            |                                                                                                    |                                       | Readers configur<br>Create, import, modify        | ration<br>and load your reader configurations  |
| Configuration loaded: te       | est encod (U:12-Qualification\SLA SMA\Ultrys2                                                                       | 1.0.15\test encod.ucg)                |                                                   | 🔤 EN 🔻 🖨 🕧                                     |
| کې<br>کې<br>ULTRYS v2 settings | Communication protocol<br>Authenticated encryption<br>✓ User ID security (EPC)<br>Private key definition (16 bytes) | n of EPC data (Secure mode)           | User ID settings (E<br>BPC size (bytes)           | 1 2 3 4 5 6 7 8 9<br>EPC)<br>Mode 1 (Standard) |
| Readers configuration          | Select protocol       Output protocol       Data       Baud rate                                                    | RS485 - OSDP<br>Hexadecimal<br>9600 • | Format details<br>Mode 3<br>AA BB CC xx<br>Mode 4 | Mode 2<br>XX XX YY ZZ<br>Mode 1                |
| User credentials               | K Previous                                                                                                    |                                       | Time between same user ID bei<br>read twice       | ng 6 s<br>Next »                               |
| 1 Communica<br>Authenti        | tion protocol<br>cated encryption of EPC dat                                                                        | a (Secure mode)                       |                                                   |                                                |

The EPC can be encrypted and signed before being written in the tag.

The reader will decrypt and authenticate the EPC before sending it on its output media.

Only an EPC correctly decrypted and authenticated will produce an output data, otherwise the reader will remain mute.

Notes:

• Only UHF tags compatible with "*FAST ID*" feature and having at least 128 bits of EPC can be decrypted and authenticated by the SPECTRE Access reader.

The chips compatible with secure encoding are: Monza X, Monza R6P, Monza 4D, this chip is present into

- TLTA-W53M-943\_S
- TLTA-W75B-943\_S
- IronTag 206
- CCTW490\_AN
- The secure mode is not accessible if an EPC mask has been set in 'Advanced settings'.

M

Note: After setting an EPC security key, if you return to step 5 with the Previous button, and you set an EPC filter, then returning to step 7, the "EPC ID Security" checkmark is displayed. in gray, the key field is still accessible but not taken into account.

User ID security (EPC)

Private key definition (16 bytes)

C06A8B4BC4554F0D5E043D456D137109

Private key definition (16 bytes)

C1111122245454455454564654654654

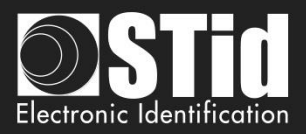

| (2) | Select protocol                                                                                                    |                                                                                                    |                                                                                             |                                                                           |                                                                   |                     |
|-----|----------------------------------------------------------------------------------------------------|----------------------------------------------------------------------------------------------------|---------------------------------------------------------------------------------------------|---------------------------------------------------------------------------|-------------------------------------------------------------------|---------------------|
| Ŭ   | Output protocol                                                                                                    | RS485 - OSDP                                                                                                    |                                                                                             |                                                                           |                                                                   |                     |
|     | Data                                                                                                    | Hevadecimal                                                                                                    |                                                                                             |                                                                           |                                                                   |                     |
|     | Data                                                                                                    | Hexadecimal                                                                                                    |                                                                                             |                                                                           |                                                                   |                     |
|     | Baud rate                                                                                                    | 9600                                                                                                    | •                                                                                           |                                                                           |                                                                   |                     |
|     |                                                                                                    |                                                                                                    | 9600                                                                                        |                                                                           | •                                                                 |                     |
|     |                                                                                                    |                                                                                                    | 9600<br>19200                                                                               |                                                                           |                                                                   |                     |
|     |                                                                                                    |                                                                                                    | 38400<br>57600                                                                              |                                                                           |                                                                   |                     |
|     | The only modifiable parame                                                                                                    | eter is the baud rate                                                                                                    | 115200                                                                                      |                                                                           |                                                                   |                     |
| 3   | EPC size (bytes)                                                                                                    |                                                                                                    |                                                                                             | 3.0                                                                       | ]                                                                 |                     |
|     | 21 0 0120 (0)(00)                                                                                                    |                                                                                                    | ,                                                                                           |                                                                           |                                                                   |                     |
|     | Protocol                                                                                                    |                                                                                                    |                                                                                             | Size in                                                                   | plain mode                                                        | Size in secure mode |
|     | K5485                                                                                                    |                                                                                                    |                                                                                             | 10 up t                                                                   | 0 620                                                             | 10 up to 60         |
|     | Format details<br>Mode 3                                                                                                    | Mode 1 (Standard)<br>Mode 2 (Standard r<br>Mode 3                                                                                                    | eversed)                                                                                    | There                                                                     | are 4 modes to                                                    | feedback the EPC.   |
|     | Format details                                                                                                    | Mode 1 (Standard)<br>Mode 2 (Standard r<br>Mode 3<br>Mode 4                                                                                                    | eversed)                                                                                    | There                                                                     | are 4 modes to                                                    | feedback the EPC.   |
|     | Format details                                                                                                    | Mode 1 (Standard)<br>Mode 2 (Standard r<br>Mode 3<br>Mode 4                                                                                                    | eversed)                                                                                    | There                                                                     | are 4 modes to                                                    | feedback the EPC.   |
|     | Format details<br>Mode 3<br>Example: EPC data: AA BB C                                                                           | Mode 1 (Standard)<br>Mode 2 (Standard r<br>Mode 3<br>Mode 4                                                                                                    | eversed)<br>II = = :<br>WW XX YY ZZ v                                                       | There                                                                     | are 4 modes to<br>xed to 4bytes.                                  | feedback the EPC.   |
|     | Format details<br>Mode 3<br>Example: EPC data: AA BB C                                                                           | Mode 1 (Standard)<br>Mode 2 (Standard r<br>Mode 3<br>Mode 4<br>C DD EE xx xx VV V                                                                                                    | eversed)<br># = = :<br>WW XX YY ZZ v                                                        | There                                                                     | are 4 modes to<br>xed to 4bytes.                                  | feedback the EPC.   |
|     | Format details<br>Mode 3<br>Example: EPC data: AA BB C<br>XX YY ZZ<br>Mode 1                                                     | Mode 1 (Standard)<br>Mode 2 (Standard r<br>Mode 3<br>Mode 4<br>C DD EE xx xx VV V<br>Z<br>: EPC feedback                                                                                                    | eversed)<br>NW XX YY ZZ v<br>= WW XX YY Z                                                   | There<br>with 'EPC size' fi                                               | are 4 modes to<br>xed to 4bytes.                                  | feedback the EPC.   |
|     | Format details<br>Mode 3<br>Example: EPC data: AA BB C<br>Mode 1<br>Mode 2                                                       | Mode 1 (Standard)<br>Mode 2 (Standard r<br>Mode 3<br>Mode 4<br>C DD EE xx xx VV V<br>Z<br>: EPC feedback                                                                                                    | eversed)<br>NW XX YY ZZ v<br>= WW XX YY Z                                                   | There<br>with 'EPC size' fi                                               | are 4 modes to<br>xed to 4bytes.                                  | feedback the EPC.   |
|     | Format details<br>Mode 3<br>Example: EPC data: AA BB C<br>Mode 1<br>Mode 2<br>XX YY ZZ                                           | Mode 1 (Standard)<br>Mode 2 (Standard r<br>Mode 3<br>Mode 4<br>C DD EE xx xx VV V<br>C : EPC feedback<br>: EPC feedback =                                                                                                    | eversed)<br>NW XX YY ZZ v<br>= WW XX YY Z                                                   | There<br>with 'EPC size' fi                                               | are 4 modes to<br>xed to 4bytes.                                  | feedback the EPC.   |
|     | Format details<br>Mode 3<br>Example: EPC data: AA BB C<br>Mode 1<br>Mode 2<br>XX YY ZZ<br>Mode 2<br>XX YY ZZ                     | Mode 1 (Standard)<br>Mode 2 (Standard r<br>Mode 3<br>Mode 4<br>C DD EE xx xx VV V<br>C : EPC feedback<br>: EPC feedback =                                                                                                    | eversed)<br>NW XX YY ZZ v<br>= WW XX YY Z<br>= ZZ YY XX WW                                  | There<br>with 'EPC size' fi                                               | are 4 modes to<br>xed to 4bytes.                                  | feedback the EPC.   |
|     | Format details<br>Mode 3<br>Example: EPC data: AA BB C<br>Mode 1<br>Mode 2<br>XX YY ZZ<br>Mode 3<br>AA BB CC                     | Mode 1 (Standard)<br>Mode 2 (Standard r<br>Mode 3<br>Mode 4<br>C DD EE xx xx VV V<br>C DD EE xx xx VV V<br>C EPC feedback<br>: EPC feedback =                                                                                         | eversed)<br>NW XX YY ZZ v<br>= WW XX YY Z<br>= ZZ YY XX WW                                  | There<br>vith 'EPC size' fi                                               | are 4 modes to<br>xed to 4bytes.                                  | feedback the EPC.   |
|     | Format details<br>Mode 3<br>Example: EPC data: AA BB CC<br>Mode 1<br>Mode 2<br>XX YY ZZ<br>Mode 3<br>AA BB CC                    | Mode 1 (Standard)<br>Mode 2 (Standard r<br>Mode 3<br>Mode 4<br>C DD EE xx xx VV V<br>C DD EE xx xx VV V<br>C : EPC feedback<br>: EPC feedback =<br>: EPC feedback =                                                                   | eversed)<br>WW XX YY ZZ v<br>= WW XX YY Z<br>= ZZ YY XX WW<br>= AA BB CC D                  | There<br>with 'EPC size' fi                                               | are 4 modes to<br>xed to 4bytes.                                  | feedback the EPC.   |
|     | Format details<br>Mode 3<br>Example: EPC data: AA BB CC<br>Mode 1<br>Mode 2<br>XX YY ZZ<br>Mode 3<br>AA BB CC                    | Mode 1 (Standard)<br>Mode 2 (Standard r<br>Mode 3<br>Mode 4<br>C DD EE xx xx VV V<br>C DD EE xx xx VV V<br>C EPC feedback<br>: EPC feedback =<br>: EPC feedback =                                                                     | eversed)<br>WW XX YY ZZ v<br>= WW XX YY Z<br>= ZZ YY XX WW<br>= AA BB CC DI                 | There<br>with 'EPC size' fi                                               | are 4 modes to<br>xed to 4bytes.                                  | feedback the EPC.   |
|     | Format details<br>Mode 3<br>Example: EPC data: AA BB C<br>Mode 1<br>Mode 2<br>XX YY ZZ<br>Mode 3<br>AA BB C<br>AA BB C<br>Mode 4 | Mode 1 (Standard)<br>Mode 2 (Standard r<br>Mode 3<br>Mode 4<br>C DD EE xx xx VV V<br>C DD EE xx xx VV V<br>C DD EE xx xx VV V<br>C EPC feedback =<br>C EPC feedback =<br>C EPC feedback =                                             | eversed)<br>WW XX YY ZZ v<br>= WW XX YY Z<br>= ZZ YY XX WW<br>= AA BB CC DI<br>= DD CC BB A | There<br>with 'EPC size' fi                                               | are 4 modes to<br>xed to 4bytes.                                  | feedback the EPC.   |
|     | Format details<br>Mode 3<br>Example: EPC data: AA BB C<br>Mode 1<br>Mode 2<br>XX YY ZZ<br>Mode 3<br>AA BB C<br>AA BB C<br>Mode 4 | Mode 1 (Standard)<br>Mode 2 (Standard r<br>Mode 3<br>Mode 4<br>C DD EE xx xx VV V<br>C DD EE xx xx VV V<br>C EPC feedback =<br>C EPC feedback =<br>C EPC feedback =                                                                   | eversed)<br>WW XX YY ZZ v<br>= WW XX YY Z<br>= ZZ YY XX WW<br>= AA BB CC DI<br>= DD CC BB A | There<br>with 'EPC size' fi                                               | are 4 modes to<br>xed to 4bytes.                                  | feedback the EPC.   |
|     | Format details<br>Mode 3<br>Example: EPC data: AA BB C<br>Mode 1<br>Mode 2<br>XX YY ZZ<br>Mode 3<br>AA BB C<br>AA BB C<br>Mode 4 | Mode 1 (Standard)<br>Mode 2 (Standard r<br>Mode 3<br>Mode 4<br>C DD EE xx xx VV V<br>C DD EE xx xx VV V<br>C DD EE xx xx VV V<br>C DD EE xx xx VV V<br>C DD EE xx xx VV V<br>C EPC feedback =<br>C EPC feedback =<br>C EPC feedback = | eversed)<br>WW XX YY ZZ v<br>= WW XX YY Z<br>= ZZ YY XX WW<br>= AA BB CC DI<br>= DD CC BB A | There<br>rith 'EPC size' fi<br>Z                                          | are 4 modes to<br>xed to 4bytes.<br>mits the creder               | feedback the EPC.   |
| 5   | Format details<br>Mode 3<br>Example: EPC data: AA BB C<br>Mode 1<br>Mode 2<br>XX YY ZZ<br>Mode 3<br>AA BB C<br>AA BB C<br>Mode 4 | Mode 1 (Standard)<br>Mode 2 (Standard r<br>Mode 3<br>Mode 4<br>C DD EE xx xx VV V<br>C<br>: EPC feedback<br>: EPC feedback =<br>: EPC feedback =<br>: EPC feedback =                                                                  | eversed)<br>WW XX YY ZZ v<br>= WW XX YY Z<br>= ZZ YY XX WW<br>= AA BB CC DI<br>= DD CC BB A | There<br>rith 'EPC size' fi<br>Z<br>D<br>A<br>The reader e<br>once during | are 4 modes to<br>xed to 4bytes.<br>mits the creden<br>this time. | feedback the EPC.   |

Ultrys v2-V2.1 - Page 54 on 73

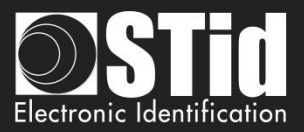

# **Step 8- User management**

| Oltrys v2               |                                                             | Administrator 🗕 🗙                               |
|-------------------------|-------------------------------------------------------------|-------------------------------------------------|
| uut                     | CUS<br>Version 2.0.0.4                                      | Readers configuration<br>Create a configuration |
| No configuration loaded | d                                                           | 🔤 en 🔻 🖨 🕧                                      |
| کې<br>Ultrys settings   | User management<br>User profiles and user rights definition |                                                 |
| Readers configuration   | Administrator (all rights)                                  |                                                 |
| User credentials        | User 2<br>(a) Customize user rights                         |                                                 |
|                         | <b>«</b> Previous                                           | Next ≫                                          |

ULTRYS v2 allows to manage three different profiles by configuration file.

|                                     |                                        | -                                                                   |
|-------------------------------------|----------------------------------------|---------------------------------------------------------------------|
| Administrator (all rights)          | Password Administrator                 | Define an Administrator password to protect the configuration file. |
| User 1<br>(E) Customize user rights |                                        |                                                                     |
| User 2                              |                                        |                                                                     |
| Administrator (all rights)          | Password User 1                        | Define a User 1 password and select the                             |
|                                     | User rights management User 1          | corresponding rights.                                               |
|                                     | Modify/Back up a configuration         |                                                                     |
| User 1                              | Create a configuration badge (SCB UHE) |                                                                     |
| Customize user rights               | Load a configuration into the reader   |                                                                     |
|                                     | Create user credentials                |                                                                     |
|                                     |                                        |                                                                     |
| Customize user rights               |                                        |                                                                     |
| Administrator (all rights)          | Password User 2                        | Define a User 2 password and select the                             |
|                                     | User rights management User 2          | corresponding rights                                                |
|                                     | Modify/Back up a configuration         |                                                                     |
| User 1                              | Create a configuration badge (SCB UHF) |                                                                     |
| Customize user rights               | Load a configuration into the reader   |                                                                     |
|                                     | Create user credentials                |                                                                     |
| User 2                              |                                        |                                                                     |
| Customize user rights               |                                        |                                                                     |

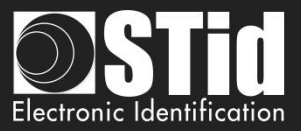

### **Step 9- Configuration save and protect**

| Oltrys v2              |                                                             |         |                                | Administrato                                    | r _ × |
|------------------------|-------------------------------------------------------------|---------|--------------------------------|-------------------------------------------------|-------|
| uut                    |                                                             |         |                                | Readers configuration<br>Create a configuration |       |
| No configuration loade | d                                                           | _4      |                                |                                                 |       |
| کې<br>Ultrys settings  | Configuration save and pr<br>Configuration save and protect | otect   |                                |                                                 | 8 9   |
|                        |                                                             | 1 Creat | e a name (maximum 14<br>cters) |                                                 |       |
| Readers configuration  |                                                             | 2 Custo | mizing .ucg file protection    |                                                 |       |
|                        |                                                             | 3       | Save as                        |                                                 |       |
| User credentials       |                                                             |         |                                |                                                 |       |
|                        |                                                             | 5       | Summary of my configuration    |                                                 |       |
|                        | K Previous                                                  |         |                                |                                                 |       |

This step allows you to save the configuration file containing all the current configuration settings (keys, formats, reader...). You can select a location and password to protect the file.

(1) Choose a name to easily find the configuration. (example: Parking IN).

Note: the name of the configuration must be contained in the file name.

2 To protect the configuration file, you can define a password. This password is different from Administrator password.

3 Select a directory and a file name to save.

| Select a file      |                                   | ×                             |
|--------------------|-----------------------------------|-------------------------------|
| 🚱 🗢 🗮 Burea        | u <b>&gt;</b>                     | ✓ 4y Rechercher dans : Bureau |
| Nom du fichier :   | Parking Entrance.ucg              | •                             |
| Type :             | Ultrys Configuration File (*.ucg) | ▼                             |
| Parcourir les doss | ies                               | Enregistrer Annuler           |

4 The name and location of 'Configuration Loaded' indicates now the chosen name and location.

If you choose a file name that does not contain the name of the configuration, ULTRYS does not take into account the specified name or directory. It saves the file with the configuration name on the Desktop.

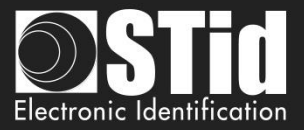

### 5 Get a summary of the configuration created

| Summary of my configuration                                                                                                    |        |                                                                                                    |                                                                                                    | 9 × |
|----------------------------------------------------------------------------------------------------|--------|----------------------------------------------------------------------------------------------------|----------------------------------------------------------------------------------------------------|-----|
| Summary of configuration settings                                                                                                    | 0.02   | Lane 1<br>• Anterna 1 : Power (Radio Inequancy) : 100 %<br>Reading time: 1 s<br>EPC mask :<br>Offset (byle): 0<br>Reversal : False<br>Reversal : False                                                                                                    | EPC size (bytes) : 3 byte(s)<br>EPC code Neetback format : Mode 1 (Standard)<br>Time between same user ID being read twice : 5 s |     |
| This document contains all the configuration settings needed to install the reader and<br>antennas or site.<br>For further information oninstaliation, please refer to the <u>Quick Quick</u> and <u>Installation<br/>manual</u> .<br><b>#Configuration atentis</b><br>Configuration atentis.<br>Configuration atentis.<br>Configuration atentis.<br>Configuration atentis.<br>Configuration atentis.<br>Configuration atentis.<br>Configuration atentis.<br>Configuration atentis.<br>Displayed on: <u>222:2019</u> 10:00<br><b>#Regulation of frequency bands</b><br>Prequency bands / Counties. Finance. FTSI<br>Duty cycle. <u>0075</u><br>Charmie Mrtz; <u>8075</u> 5007 |        | Managing inputs<br>Selecting reading mode: Continuous reading<br>Managing LED for customization : Nove<br>Salecting reading the : Park up to V*<br>Salecting reading the : Park up to V*<br>Salecting the : Park up to V*<br>Salecting the : Park up to V*<br>Salecting the : P |                                                                                                    |     |
| #Reader - antenno configuration       Reader - Spectre Reader Access       Arterna: - Spectre antenna       Installation overview       Lare s       Lare s       Lare s                                                                                                    | Lane 4 | Reading data<br>LED layters = 10 % LED layters = 10 % LED layters = 10 % LED layters = 10 % LED layters = 10 %                                                                                                    |                                                                                                    |     |
| Advanced settings                                                                                                    |        | #Communication protocol         Sec:a range           Sec:a range         Sec:a range           Bit 1         Even paraly from bit 2 to bit 13           Bit 2         Data (24 bit 2)           Bit 3         To bit 2 to bit 3           Bit 4         Data (24 bit 2)           Device of The Cody (24 paraly from bit 4 to bit 2)           Overview of The Cody (24 paraly from bit 4 to bit 2)           Device of The Cody (24 paraly from bit 4 to bit 2)           Device of The Cody (24 paraly from bit 4 to bit 2)           Device of The Cody (24 paraly from bit 4 to bit 2)           Device of The Cody (24 paraly from bit 4 to bit 2)           Device of The Cody (24 paraly from bit 4 to bit 2)           Device of The Cody (24 paraly from bit 4 to bit 2)           Device of The Cody (24 paraly from bit 4 to bit 2)           Device of The Cody (24 paraly from bit 4 to bit 2)           Device of The Cody (24 paraly from bit 4 to bit 2)           Device of The Cody (24 paraly from bit 4 to bit 2)           Device of The Cody (24 paraly from bit 4 to bit 2)           Device of The Cody (24 paraly from bit 4 to bit 2)           Device of The Cody (24 paraly from bit 4 to bit 2)           Device of The Cody (24 paraly from bit 4 to bit 3)           Device of The Cody (24 paraly from bit 4 to bit 3)           Devit 4 paraly (24 paraly from bit 4 paraly (24 paraly (2                                                                                                    |                                                                                                    |     |
| Ø                                                                                                    |        | <1 de 1 >                                                                                                    |                                                                                                    | - 9 |

Print: allows to save this configuration information in a PDF file.

| Summary of my cor    | figuration and a second second s |                              | ×      |
|----------------------|----------------------------------------------------------------------------------------------------|------------------------------|--------|
| 🕒 🗢 🔳 Burea          | u 🕨                                                                                                    | ✓ ✓ Rechercher dans : Bureau | ٩      |
| Nom du fichier :     | Parking IN.pdf                                                                                                    |                              | •      |
| Type :               | PDF Document (*.pdf)                                                                                                    |                              | •      |
| 💌 Parcourir les doss | iers                                                                                                    | Enregistrer Annu             | ler "# |

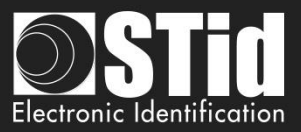

# **3.3** Open an existing configuration

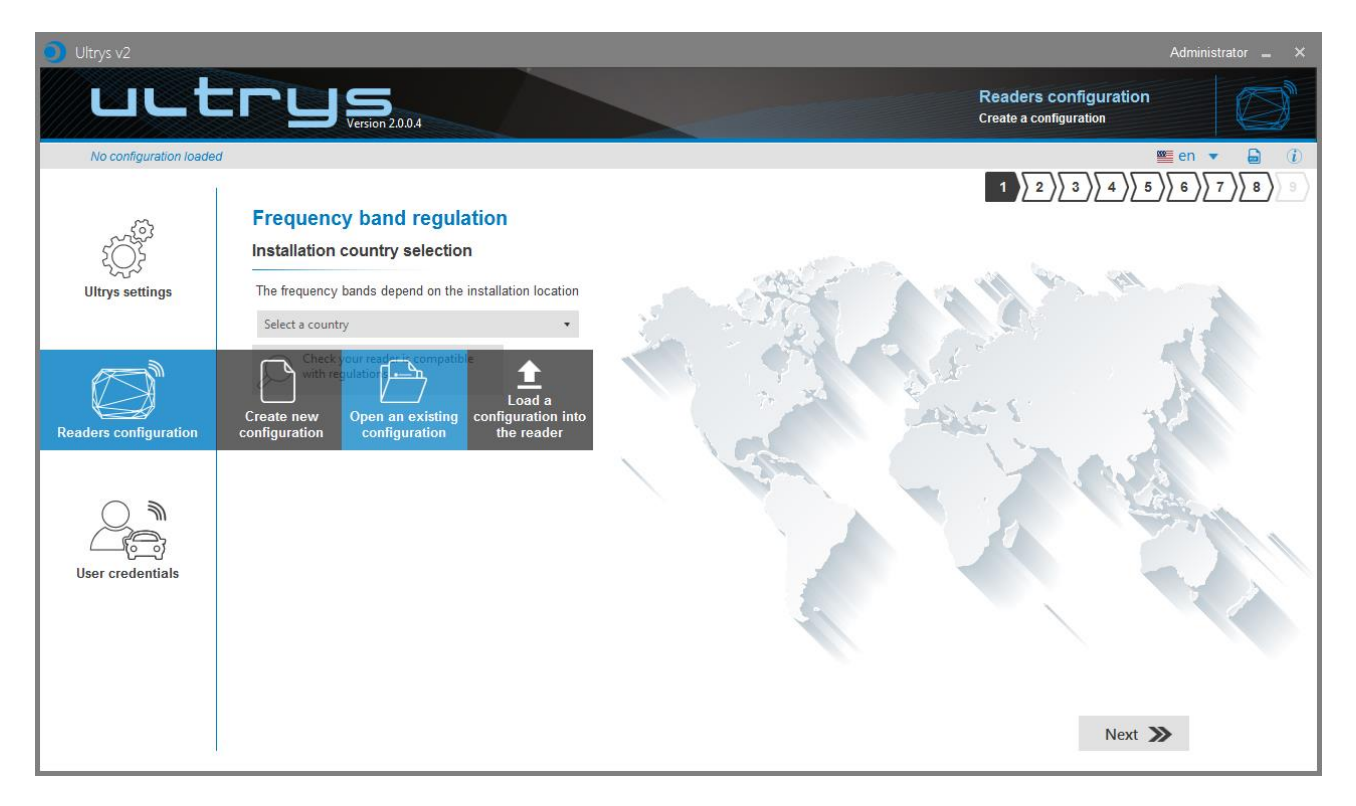

# 3.3.1 Configuration file

| Open an existing configuration |                |                                  |  |  |  |  |  |
|--------------------------------|----------------|----------------------------------|--|--|--|--|--|
| Configuration file<br>(.ucg)   | Reader via USB | Configuration badge<br>(SCB UHF) |  |  |  |  |  |
| Cancel                         |                | Confirm                          |  |  |  |  |  |

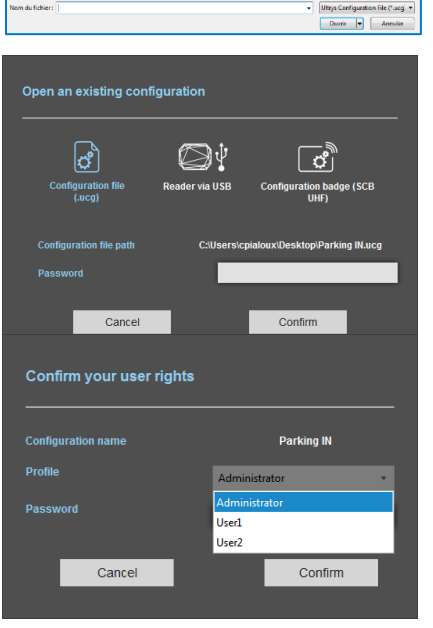

- 1- Select a configuration file .ucg on your PC or USB stick.
- 2- If the file has been protected for reading, enter the password and confirm.

3- Select the profile to use and enter the corresponding password. Please confirm.

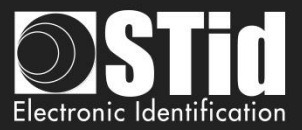

## 3.3.2 Reader via USB

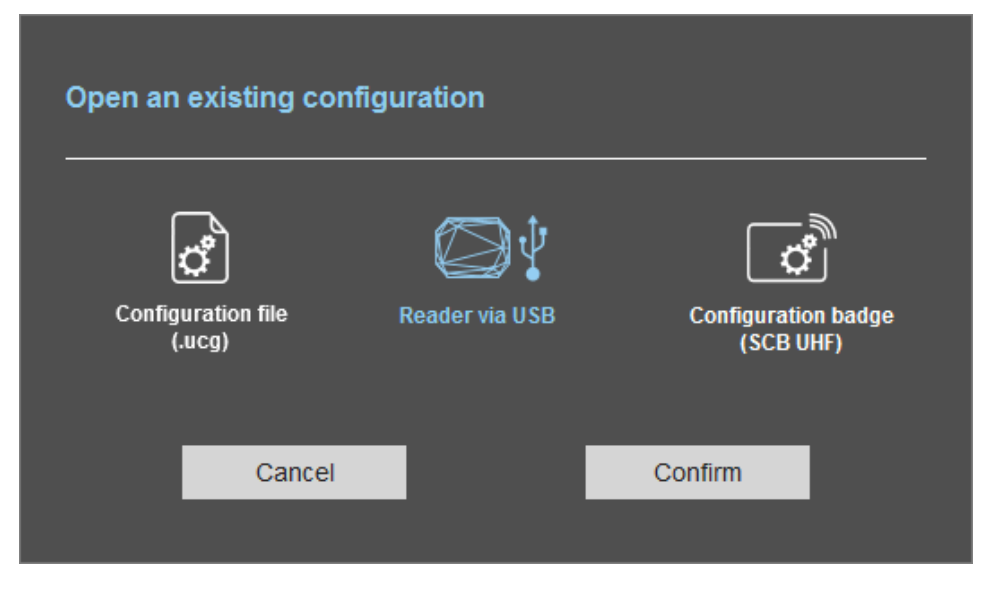

- 4- Connect the SPECTRE reader via USB cable provided.
- 5- Configure the communication parameters.
- 6- Please confirm.

| Confirm               | n your user rights                                                                                                    |                            | 7- Sele<br>Please                                                            |
|-----------------------|----------------------------------------------------------------------------------------------------|----------------------------|------------------------------------------------------------------------------|
| Configura             | ition name                                                                                                    | Parking IN                 |                                                                              |
| Profile               |                                                                                                    | Administrator              | •                                                                            |
| Password              |                                                                                                    |                            |                                                                              |
|                       | Cancel                                                                                                    | Confirm                    |                                                                              |
|                       |                                                                                                    | Configurin<br>Crass. legen | Admericanatio - X<br>g readers<br>modify and load your reader configurations |
| Conjunction reased in | Regulating frequency bands     Selecting country of installation     De legancy bands expert of the installation     Tester: TBI     Destriction of regulatory frequency band     Der spectra of regulatory frequency band     Der spectra of regulatory frequency band     Der spectra of regulatory frequency band     Der spectra of regulatory frequency band     Der spectra of regulatory frequency band |                            |                                                                              |
| Configuring readers   | EP. 200 mV                                                                                                    |                            | XA                                                                           |
|                       |                                                                                                    |                            | Next ≫                                                                       |

7- Select the profile to use and the corresponding password. Please confirm.

8- ULTRYS v2 then displays the configuration wizard with all settings loaded from the reader.

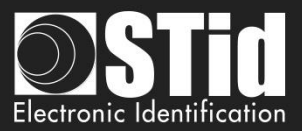

# 3.3.3 Configuration badge (SCB/OCB UHF)

| Open an existing configuration |                |                                  |  |  |
|--------------------------------|----------------|----------------------------------|--|--|
| Configuration file<br>(.ucg)   | Reader via USB | Configuration badge<br>(SCB UHF) |  |  |
| Cancel                         |                | Confirm                          |  |  |

- 1- Connect an UHF encoder (STR or GAT Desk).
- 2- Configure the communication settings.
- 3- Present the SCB/OCB UHF to the encoder.
- 4- Please confirm.

| Confi               | rm your user rights                                                                                                    |                                                               | 5- Se<br>Please                                         |
|---------------------|----------------------------------------------------------------------------------------------------|---------------------------------------------------------------|---------------------------------------------------------|
| Configu             | ration name                                                                                                    | Parking IN                                                    |                                                         |
| Profile             |                                                                                                    | Administrator 🔹                                               |                                                         |
| Passwo              |                                                                                                    |                                                               |                                                         |
|                     | Cancel                                                                                                    | Confirm                                                       |                                                         |
| Otrys v2            | THE K CONSTRUCTOR MARK                                                                                                    | Configuring readers<br>Craik, import, mostly and vair your re | Administrator » ×<br>autor configurations<br>© en • P ? |
| Ultrys settings     | Regulating frequency bands<br>Selecting country of installation<br>The frequency bands depend on the instalation leaded<br>frames = #181 | and the second                                                |                                                         |
| Configuring readers | Description of regulatory frequency band<br>Durp code 697<br>Cheanals ()<br>867-2000 = W                                                 | - A Charles                                                   | A.                                                      |
| User IDs            | Sol registers                                                                                                    | N.V.                                                          |                                                         |
|                     |                                                                                                    |                                                               | Next 🔉                                                  |

5- Select the profile to use and the corresponding password. Please confirm.

6- ULTRYS then displays the configuration wizard with all settings loaded from the SCB/OCB UHF.

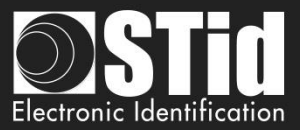

# **3.4** Load the configuration into the reader

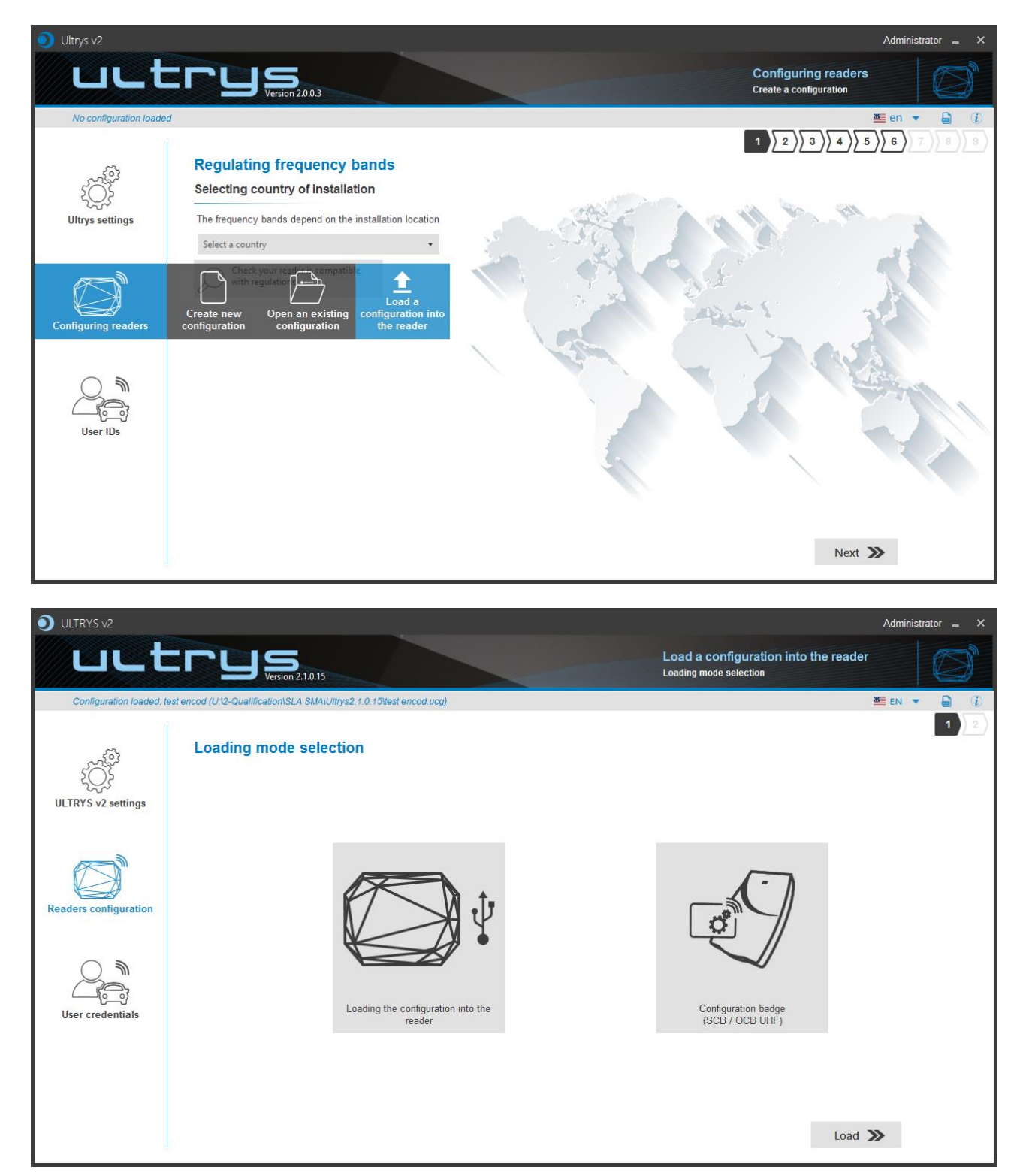

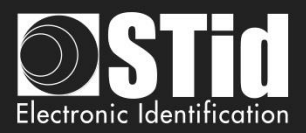

# **3.4.1** Loading the configuration into the reader

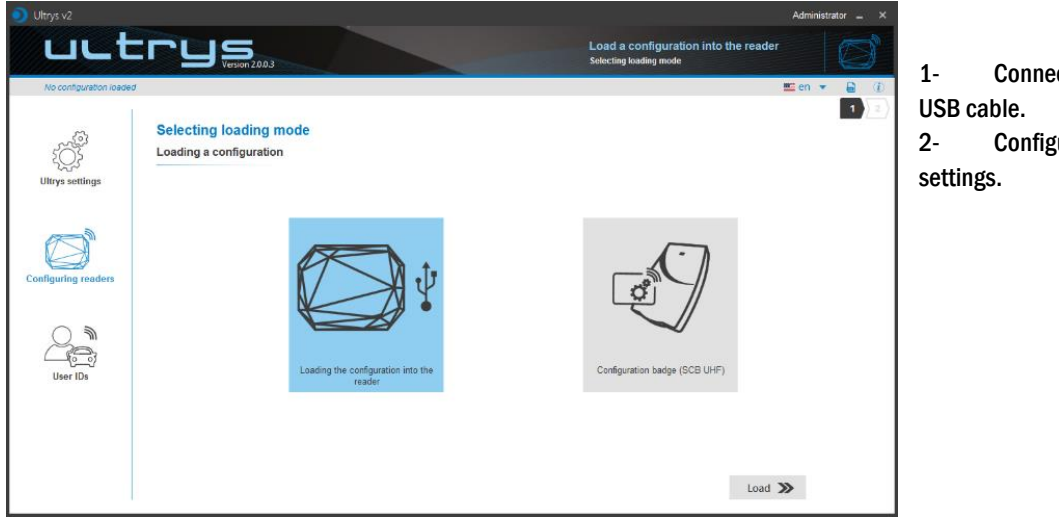

Connect a SPECTRE reader viaJSB cable.Configure the communication

Configure the communicative tettings.

### 3- Configure the latency of com port to 1

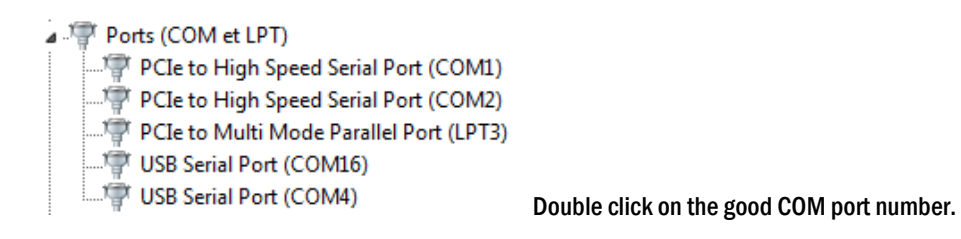

| USB Serial Port (COM1) Properties     |                                                                                                    |                    |
|---------------------------------------|----------------------------------------------------------------------------------------------------|--------------------|
|                                       | Paramètres avancés pour COM3                                                                              | N X                |
| General Fort Seturings Driver Details |                                                                                                    |                    |
|                                       | Numéro de port COM: COM3 🗸                                                                                | ОК                 |
| Bits per second: 9600                 | Longueurs des trames USB                                                                                  | Annuler            |
| Data bits: 8                          | Choisir une valeur faible afin de corriger l'apparition d'anomalies à débit réduit.                       | Valeurs par défaut |
| Parity: None                          | Choisir une valeur haute afin de privilégier la rapidité.                                                 |                    |
|                                       | Réception (Octets): 4096 🔻                                                                                |                    |
| Stop bits: 1                          | Transmission (Octets):                                                                                    |                    |
| Flow control: None                    |                                                                                                    |                    |
|                                       | Options BM Divers                                                                                         |                    |
| Advanced Restore Defaults             | Choisir une valeur faible afin de corriger les problèmes de<br>rénonse. Enumérateur de périphérique série | e 🔽                |
|                                       | Imprimante série                                                                                          |                    |
|                                       | Temps de latence (msec): 16   Invalider si hors tension Notification d'événements inatten                 | due 🔲              |
|                                       | Délais Valider RTS à la fermeture du port                                                                 | t 🔲                |
| ``                                    | Invalider les signaux de controle r                                                                       |                    |
|                                       | Delai d'attente minimum en lecture 0 Enable Selective Suspend                                             |                    |
|                                       | Délai d'attente minimum en écriture 0 Selective Suspend Idle Timeout (s                                   | ecs): 5 🔻          |
| OK Cancel                             | (iisc).                                                                                                   |                    |
|                                       |                                                                                                    |                    |

Open Advanced...

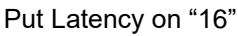

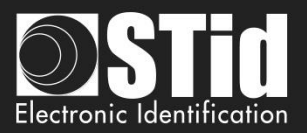

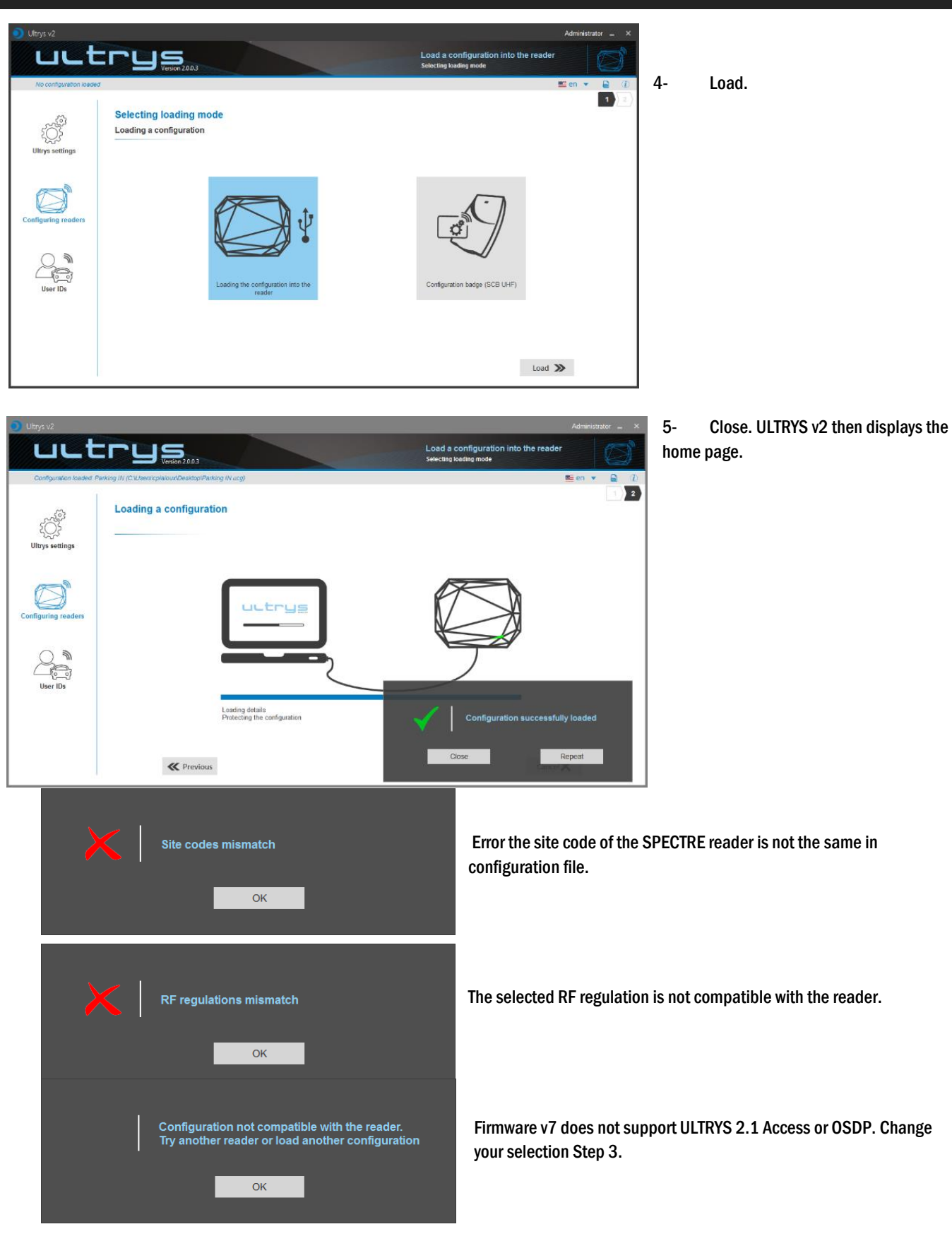

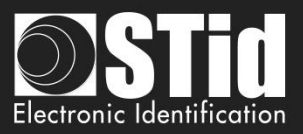

# 3.4.2 Configuration card (SCB/OCB UHF)

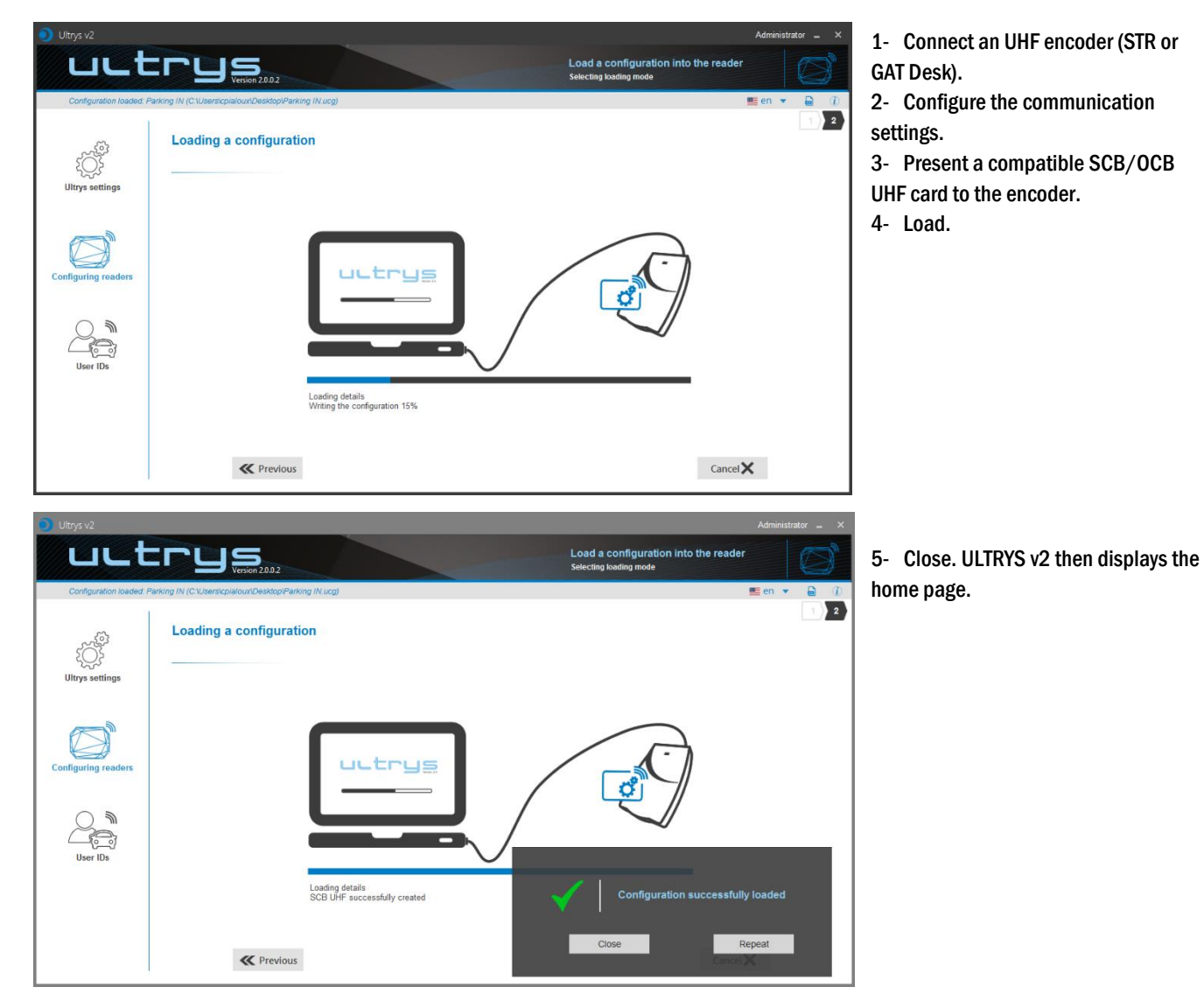

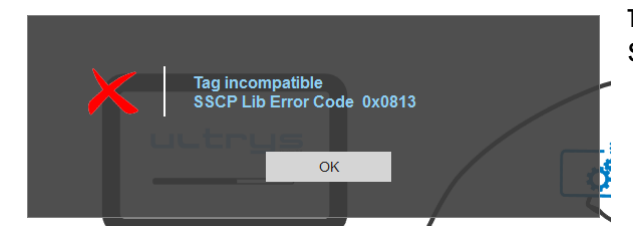

The tag presented to the encoder is not compatible to create a SCB/OCB UHF.

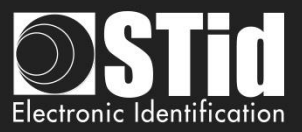

# 4. User credentials

The user credentials encoding is done in three steps. To move from one step to another, you must click on "Next".

| 1 2 3 <u>Step1</u>    | Configuration details loaded |
|-----------------------|------------------------------|
| 1 2 3<br><u>Step2</u> | User ID definition           |
| 1 2 3 Step3           | Encoding tags                |

# **Step 1- Configuration details loaded**

| Oltrys v2                                  |                                                                                                    |                                                                                                    |                                | Administrator 🗕 🗙                                                                                   |
|--------------------------------------------|----------------------------------------------------------------------------------------------------|----------------------------------------------------------------------------------------------------|--------------------------------|----------------------------------------------------------------------------------------------------|
| uut                                        |                                                                                                    |                                                                                                    | Create from<br>Create your use | a configuration r ID and password from a configuration                                              |
| No configuration loaded                    |                                                                                                    |                                                                                                    |                                | 🔤 en 🔻 🖨 🕧                                                                                          |
| Ultrys settings<br>Configuring readers     | Creating user IDs<br>Configuration details loaded                                                                                                    | nfiguration name :<br>en with profile : Administrator<br>gulating frequency bands :<br>lect protocol :<br>C size (bytes) :<br>cure mode :<br>C Filtering: |                                | 1 2 3                                                                                               |
| ∟ెం_్ర<br>User IDs                         |                                                                                                    | EPC filter Select the lane                                                                                                    | Check user ID information      | before encoding<br>gnosis<br>Next 🄉                                                                 |
| Creating user IDs<br>Configuration details | loaded<br>Configuration name : Parking IN<br>Open with profile : Administrator<br>Regulating frequency bands : Fran<br>Selete protocol : Wiegand 26 bits -<br>EPC size (bytes) : 3<br>Secure mode : Disabled<br>EPC Filtering:<br>- Lane 1 : EPC mask : / Offset (byt<br>- Lane 2 : EPC mask : / Offset (byt<br>- Lane 3 : EPC mask : / Offset (byt<br>- Lane 4 : EPC mask : / Offset (byt | ce - ETSI<br>3i<br>le): 0<br>le): 0<br>le): 0<br>le): 0<br>le): 0                                                                                         |                                | Check the configuration<br>loaded is the correct one to<br>use or open the configuration<br>to use. |
|                                            |                                                                                                    |                                                                                                    | 4                              |                                                                                                    |

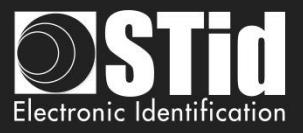

**Caution**: If the authenticated encryption of EPC data has been enabled in the configuration, make sure the tag is compatible with this option by performing the tag autodiagnosis.

If a non-compatible tag is still encoded in secure mode it will not be read by the Spectre reader.

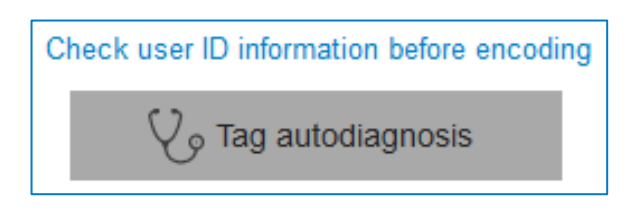

It indicates the UHF chip type and if it is compatible with secure encoding.

Examples:

| Ownership of the user ID                                                                                                |
|----------------------------------------------------------------------------------------------------|
| <ul> <li>✓ Manufacturer : Impinj</li> <li>✓ Model : 80</li> <li>✗ Compatible with secure encoding : No</li> </ul>       |
| Close                                                                                                    |
| Ownership of the user ID                                                                                                |
| <ul> <li>✓ Manufacturer : Impinj</li> <li>✓ Model : Monza4D</li> <li>✓ Compatible with secure encoding : Yes</li> </ul> |
| Close                                                                                                    |

The chips compatible with secure encoding are: Monza X, Monza R6P, Monza 4D, those chips are present into the following credentials:

- TLTA-W75B-943\_S (TeleTag V4-UHF FastID Programmable Removable Windshield tag-Broadband)
- TMSW94B3361 (IronTag 360-360 Flexible on-metal tag-Broadband-Impinj MonzaX2K-Black)
- CCTW490\_AN (UHF EPC1 Gen2 Impinj Monza 4 programmable ISO Prox card)

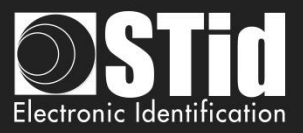

| EPC filter      |
|-----------------|
| Select the lane |

If an EPC filter has been set in the 'Advanced settings', select 'EPC Filter' and the corresponding lane to encode automatically the value of the EPC filter into the user credential.

Example: Advanced settings Advanced settings Lane 1 Lane 2 • Ant 3 1.5 m cable Ant 1 On back of reader ◀ 100% ► Power < 100% **>** Power EPC mask AA EPC mask BB 1.5 m cable Ant 4 1.5 m cable < 100% **> 4** 100% Po Power Close Close

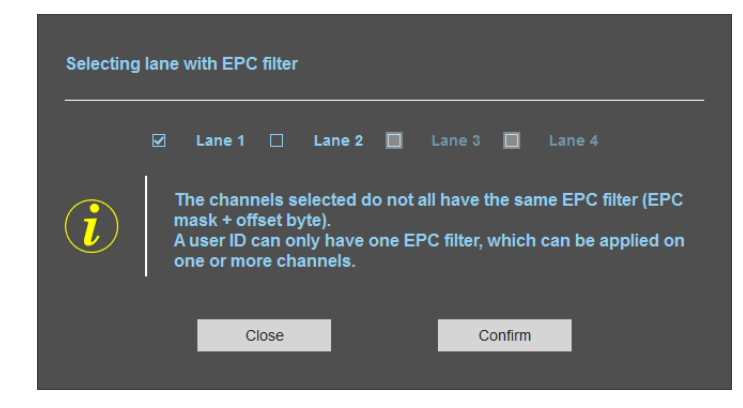

In this example, if the lane 1 is selected, the user credential will be encoded with the EPC filter AA.

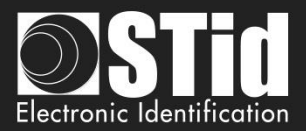

# **Step 2- User ID definition**

| 🧿 Ultrys v2             |                                                                                                   |                                  |                                                 | Administrator 🚊 🗙                              |
|-------------------------|---------------------------------------------------------------------------------------------------|----------------------------------|-------------------------------------------------|------------------------------------------------|
| uut                     |                                                                                                   |                                  | Create from a cor<br>Create your user ID and    | nfiguration<br>d password from a configuration |
| Configuration loaded: F | Parking IN (CAUsers)cpialoux/Desktop/Parking IN<br>User credential creation<br>User ID definition | N Ucg)                           |                                                 | ≝ en ▼ 🔒 (ℓ)<br>1 2 3                          |
| کیک<br>Ultrys settings  | C 🔒 Manual ID creation                                                                            | Automatic ID creation            | O 👔 Import Excel IDs                            | On Import TXT IDs                              |
| Readers configuration   | ID no.                                                                                            | First ID<br>Last ID<br>Increment | Load<br>Sheet number<br>First cell<br>Increment | CR/LF delimiter                                |
| User credentials        |                                                                                                   | Check validity an<br>d<br>O Data | d detail of encoding<br>ata                     |                                                |
|                         | <b>«</b> Previous                                                                                 |                                  |                                                 | Next ≫                                         |

It is possible to enter the user IDs in four ways (described below).

Warning, credentials encoding depend on the reading EPC mode and EPC filter.

ID size is constrained by the protocol defined in the menu « *Config* ». If the data is it is not respected in the input fields, then the software will complete with « 0 » (by default MSB).

| Creating manual IDs            | Enter directly the ID value in the field and click Next.                                                                                                    |
|--------------------------------|----------------------------------------------------------------------------------------------------|
| ID no.<br>AA0001               | Use to encode a single tag or a specific value.                                                                                                    |
| Creating automatic IDs         | Fill in each corresponding field, the beginning, the end and the increment to generate the list of user IDs to encode.                                                                                                    |
| First ID<br>0000001<br>Last ID |                                                                                                    |
| 0001000<br>Increment<br>1      | Check validity and detail of encoding data         Image: Check validity and detail of encoding data         Image: Check validity and detail of encoding data         Image: Check validity and detail of encoding data         Image: Check validity and detail of encoding data         Image: Check validity and detail of encoding data         Image: Check validity and detail of encoding data         Image: Check validity and data         Image: Check validity and data |

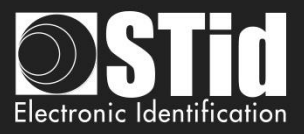

| 🖲 🔂 Imp    | orting Excel IDs                                                                                                    |                                                                                                    |
|------------|----------------------------------------------------------------------------------------------------|----------------------------------------------------------------------------------------------------|
| Load       | C:\Users\<br>\Desktop<br>\UserIDs.xlsx                                                                                                    | This mode allows you to import lists in Excel format to be used for the user IDs programming                                                                                                    |
| Sheet numb | er 1                                                                                                    |                                                                                                    |
| First cell | A1                                                                                                    |                                                                                                    |
| Increment  |                                                                                                    |                                                                                                    |
| By line    |                                                                                                    | m – – ×                                                                                                    |
|            | Fichier Accc Inser Mise Forr Dom Ré                                                                                                    | I Affic I Aide I Sage Q ↓<br>The Mise enforme co<br>Whether sous form<br>Styles Syles A to the source of the source of |
|            | A         B         C           1         B63F478ED         2         4E0074E74E           2         4E0074E74E         3         3           3         E037108E04         4         6037108E04           4         E037108E04         6         4           6         4E0074E74E         -         -           7         E037108E04         Feell         -           6         4E0074E74E         -         -           7         E037108E04         Feell         - | D E Valid encoding data<br>37 total identifiers found, ranging from 1 to 37.                                                                                                    |

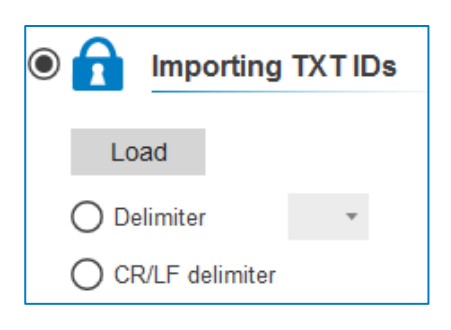

This mode allows you to import lists in Text format to be used for programming the user IDs.

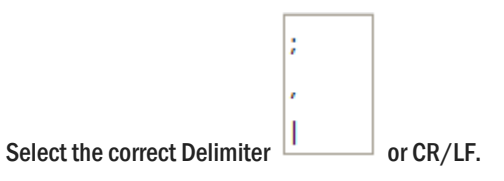

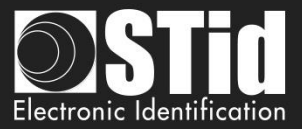

# **Step 3- Encoding tags**

| 🧿 Ultrys v2               |                                                                        | Administrator 🗕 🗙                                                                    |
|---------------------------|------------------------------------------------------------------------|--------------------------------------------------------------------------------------|
| uut                       | Version 2.0.0.4                                                        | Create from a configuration<br>Create your user ID and password from a configuration |
| Configuration loaded:     | est encodage (C.\Program Files (x86)\STid\Ultrys v2\test encodage.ucg) | 🕮 en 🔻 🔒 🕧                                                                           |
| ۲<br>۷<br>Ultrys settings | User credential creation Encoding tags Create user credentials         | 1)2)3                                                                                |
| Readers configuration     | OPERATIONS                                                             | STATUS                                                                               |
| User credentials          |                                                                        |                                                                                      |
|                           |                                                                        |                                                                                      |
|                           | K Previous                                                             | Close 🗙                                                                              |

1 Present the user credential which you would like to encode to the encoder and click on this button.

| User tag successfully encoded for identifier 1 . |                          |                       |         |
|--------------------------------------------------|--------------------------|-----------------------|---------|
| Submit another ID for                            | r encoding with the nex  | t ID or cancel the pr | rocess  |
| Cance                                            |                          | Next                  |         |
| 2 The credential data r                          | eading is written on Ope | erations windows.     |         |
|                                                  | Create user credentials  | Read ID data          |         |
| OPERATIONS                                       |                          |                       | STATUS  |
| User tag read [EPC] : 000001.                    |                          |                       | Success |

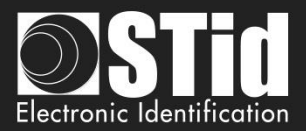

## Using the EPC code feedback format and EPC filter

The feedback modes allow the full compatibility with existing credential.

To encode the credential we would prefer standard mode (mode 1).

1- Encoding the value 1122334455 on 5 bytes without EPC filter.

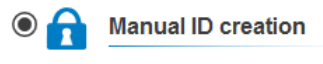

ID no. 1122334455

| Settings                 |                            |     |   | Value encoded by ULTRYS v2                 | Value ascended by the SPECTRE |
|--------------------------|----------------------------|-----|---|--------------------------------------------|-------------------------------|
| EPC size (bytes)         | •                          | 5 o |   | 00000000000001122334455                    | 1122334455                    |
| EPC code feedback format | Mode 1 (Standard)          |     | • |                                            |                               |
| EPC size (bytes)         | ·I                         | 5 o |   | 00000000000001122334455                    | 5544332211                    |
| EPC code feedback format | Mode 2 (Standard reversed) | )   | • |                                            |                               |
| EPC size (bytes)         | •0                         | 5 o |   | 112233445500000000000000000000000000000000 | 1122334455                    |
| EPC code feedback format | Mode 3                     |     | • |                                            |                               |
| EPC size (bytes)         | ·I                         | 5 o |   | 112233445500000000000000000000000000000000 | 5544332211                    |
| EPC code feedback format | Mode 4                     |     | • |                                            |                               |

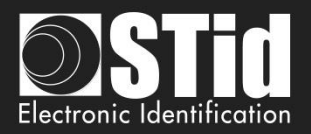

| 2- Encoding the valu | e 1122334455 on 5 bytes with EPC filter 'AA'.                                                                                                    | Annual ID creation |
|----------------------|----------------------------------------------------------------------------------------------------|--------------------|
|                      | Selecting lane with EPC filter                                                                                                    | ID no.             |
| EPC filter           |                                                                                                    | 1122334455         |
| Select the lane      | The channels selected do not all have the same EPC filter (EPC mask + offset byte).<br>A user ID can only have one EPC filter, which can be applied on one or more channels. |                    |
|                      | Close Confirm                                                                                                    |                    |

| Settings                 |                            |     | Value encoded by ULTRYS v2              | Value ascended by the SPECTRE |
|--------------------------|----------------------------|-----|-----------------------------------------|-------------------------------|
| EPC mask AA              |                            |     |                                         |                               |
| Offset (byte) 0 o        |                            |     |                                         |                               |
| EPC size (bytes)         | ·                          | 5 o | AA0000000000001122334455                | 1122334455                    |
| EPC code feedback format | Mode 1 (Standard)          | •   |                                         |                               |
| EPC size (bytes)         | •                          | 5 o | AA000000000001122334455                 | 5544332211                    |
| EPC code feedback format | Mode 2 (Standard reversed) | •   |                                         |                               |
| EPC size (bytes)         | •                          | 5 o | AA2233445500000000000000000             | AA22334455                    |
| EPC code feedback format | Mode 3                     | •   |                                         |                               |
| EPC size (bytes)         | •                          | 5 o | AA2233445500000000000000000             | 55443322AA                    |
| EPC code feedback format | Mode 4                     | •   |                                         |                               |
| EPC mask AA              |                            |     |                                         |                               |
|                          |                            |     | 000000000000000000000000000000000000000 | AA2233 <i>11</i> 55           |
| EPC size (bytes)         | ·0                         | 5 o | 000000000000000000000000000000000000000 | AA22334433                    |
| EPC code feedback format | Mode 1 (Standard)          | •   |                                         |                               |
| EPC size (bytes)         | ·I                         | 5 o | 11223344550000AA00000000                | 1122334455                    |
| EPC code feedback format | Mode 3                     | •   |                                         |                               |

### 3- Encoding the value 1122334455 on 5 bytes in secure mode

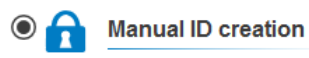

ID no. 1122334455

|                                   | Encoded value on 16 bytes encrypted. | Value ascended by the SPECTRE |
|-----------------------------------|--------------------------------------|-------------------------------|
| ☑ User ID security (EPC)          | 789C9B12C733B3657EF030CE17F250BE     | 1122334455                    |
| Private key definition (16 bytes) |                                      |                               |
| 676AB9819CD0523B1D01BD448545A9E2  |                                      |                               |
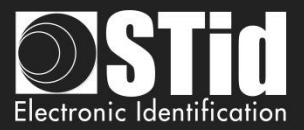

## **REVISION**

| Date       | Version | Description       |
|------------|---------|-------------------|
| 04/03/2019 | 2.0     | Creation.         |
| 15/11/2019 | 2.1     | OSDP reader added |
|            |         |                   |
|            |         |                   |

## info@stid.com www.stid-security.com

Headquarters / EMEA 13850 Gréasque, France Tel.: +33 (0)4 42 12 60 60

PARIS-IDF Office 92290 Châtenay-Malabry, France Tel: +33 (0)1 43 50 11 43 **STid UK Ltd. LONDON** Hayes UB11 1FW, UK Tel: +44 (0) 192 621 7884

**STid UK Ltd.** Gallows Hill, Warwick CV34 6UW, UK Tel.: +44 (0) 192 621 7884 NORTH AMERICA Office New York, NY 10005, USA Tel.: +1 310 803 2114

LATINO AMERICA Office Cuauhtémoc 06600 CDMX, México Tel.: +521 (55) 5256 4706 AUSTRALIA / APAC Office Ultimo, Sydney NSW 2007, Australia Tel.: +61 (0)2 9274 8853

> Page **54** of 54 Version 1.0